교육혁신본부 Tel. 033-250-7543, 7388

# 3권. 성적 및 출석관리

강원대학교 스마트캠퍼스 e-루리 **교수자 매뉴얼** 

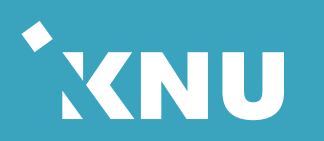

#### Part **1** 온라인 출석부

| 1-1. 온라인출석부 개요 203          |
|-----------------------------|
| 1-2. 온라인출석부/지각기능 사용여부 204   |
| 1-3. 온라인출석부 설정 [출석인정기간] 205 |
| 1-4. 주차별 섹션 이름 변경 207       |
| 1-5. 일부 동영상의 출석 연동 해제 208   |
| 1-6. 출석확인 및 수동 출석인정 209     |
| 1-7. 온라인 출석 조건 211          |
| 1-8. 온라인 출석 오류 원인 212       |
| 1-9. 학습자 로그 기록 확인 213       |
| 1-10. 일괄출석인정 214            |
| 1-11. 온라인출석 성적부 반영 215      |
| 1-12. 온라인출석부 다운로드 216       |
| 1-13. 성적부에서 입력 방법 217       |

#### Part **2** 학습활동 평가 Part **3** 성적부 관리

| 2-1. 과제 및 과제형시험 평가 219    |
|---------------------------|
| 2-2. 우수 과제 선정 227         |
| 2-3. 유사도 검사 설정 229        |
| 2-4. 과제 유사도 검사 결과 확인 232  |
| 2-5. 검사 결과 확인서 저장 236     |
| 2-6. 과제 유사도 전체 재검사 238    |
| 2-7. 과제 유사도 검사불가한 경우 240  |
| 2-8. 팀 과제 평가 241          |
| 2-9. 시험 및 퀴즈 평가           |
| - 수동채점 242                |
| - 자동채점 문제 답안수정 245        |
| - 자동채점 문제 모두 정답처리 249     |
| - 답안 수정 후 재 채점하기 250      |
| 2-10. 퀴즈 점수/정답 공개 설정 251  |
| 2-11.기타학습활동평가[학습이력현황] 252 |

| 3-1. 성적항목 관리       | . 254 |
|--------------------|-------|
| 3-2. 점수 수동입력       | . 259 |
| 3-3. 점수 일괄 입력      | . 263 |
| 3-4. 엑셀 파일 점수 가져오기 | . 265 |
| 3-5. 개인 성적표        | . 267 |
| 3-6. 성적부 내려받기      | . 268 |

목차 내용을 클릭하면 해당 페이지로 이동됩니다. / 내용 검색하기: Ctrl + F

동영상 강의 자료를 올리면 학생들이 학습한 결과가 온라인출석부에 반영됩니다. 점검 후 출석을 수동으로 인정할 수 있고, 출석부를 다운로드 받아 활용할 수 있습니다.

# Part 1. 온라인 출석부

### 1-1. 온라인출석부 개요

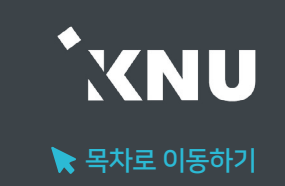

e-루리의 온라인출석부는 이러닝, 플립드 러닝, 블렌디드 러닝 등 동영상을 활용한 강좌에서 동영상을 학습한 결과를 출석으로 자동 반영해주어 이를 관리할 수 있는 기능입니다.

1. 온라인출석부는 동영상 강의자료를 등록한 주차만 활성화됩니다. (첨부파일이나 링크로 올린 동영상 제외)

2. 학생들이 출석인정기간 내에 동영상을 보게 되면 자동으로 출석부에 반영됩니다.

3. 학습자의 개별 출석 현황을 교수자가 즉시 확인할 수 있고, 출석/지각 여부를 수동으로 변경도 가능합니다.

4. 출석 및 성적의 최종 정보는 학사시스템에서 관리합니다.

5. 온라인출석부 정보는 스마트출결에 다음날 반영되며, 반대로 스마트출결 정보가 e-루리로 넘어오지는 않습니다.

 동영상 강의자료를 부분적으로 사용하는 강좌의 경우에는 수기나 스마트출결을 사용하시고, e-루리 온라인출석부는 참고용으로 활용하세요.

### 1-2. 온라인출석부/지각기능사용여부

▶ 온라인출석부 활성화 여부와 지각 기능의 사용여부를 변경할 수 있습니다.

① 강의실 홈 메뉴 '기타 관리'에서 [강좌 설정] 클릭

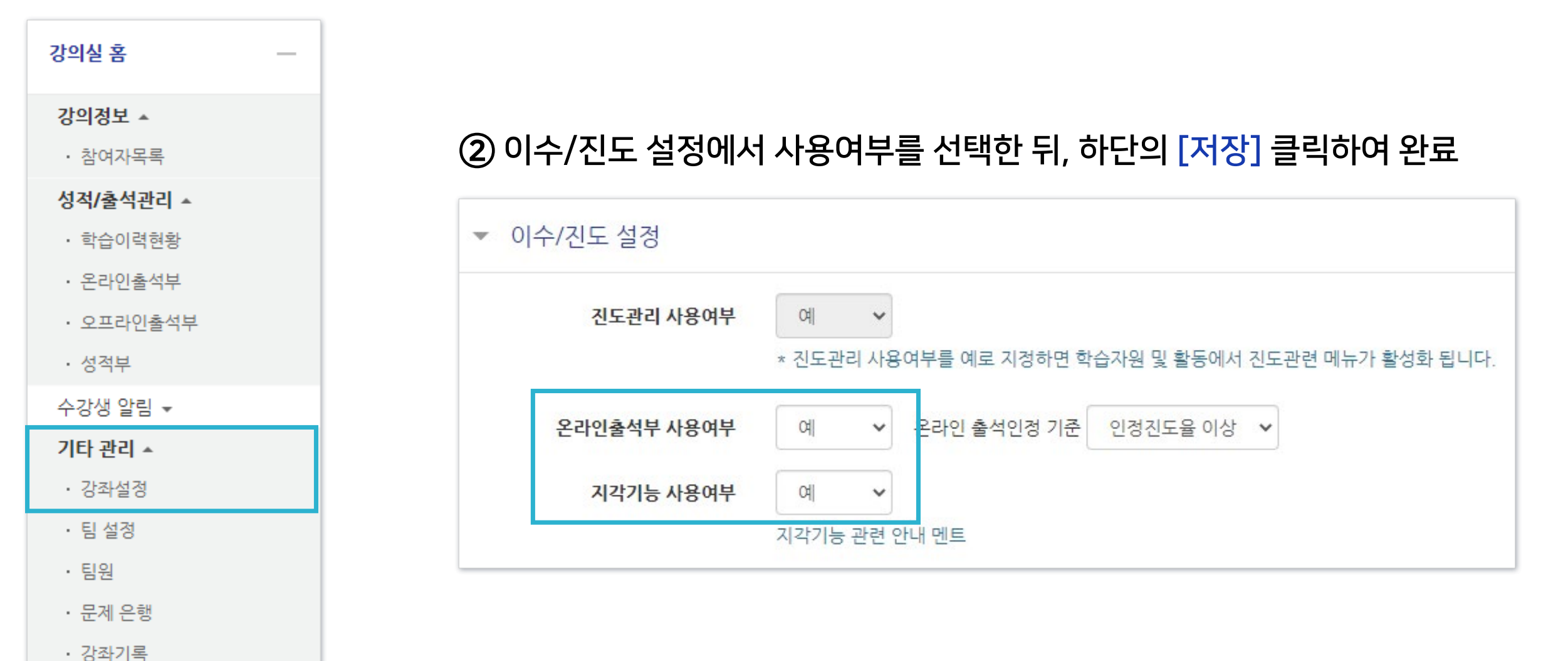

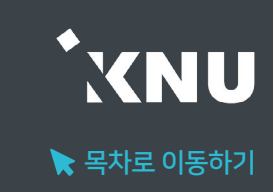

### 1-3. 온라인출석부 설정 [출석인정기간] (1/2)

출석으로 인정되는 기간을 주차별로 설정할 수 있습니다. 학기 시작 전에 미리 설정하는 것이 좋으나, 중간에 바꿔야 할 경우에는 최소 한 주차 전에 변경해주세요.

※지나간 주차 혹은 진행 중인 주차의 일정을 변경할 경우, 해당 주차의 학습자 시청 기록이 유실될 수 있습니다. 꼭 변경해야 하는 경우 출석부를 미리 엑셀 파일로 다운받아 놓고 차후 수동으로 출석인정해주세요.

#### ① 강의실 홈 메뉴 '기타 관리'에서 [온라인출석부설정] 클릭

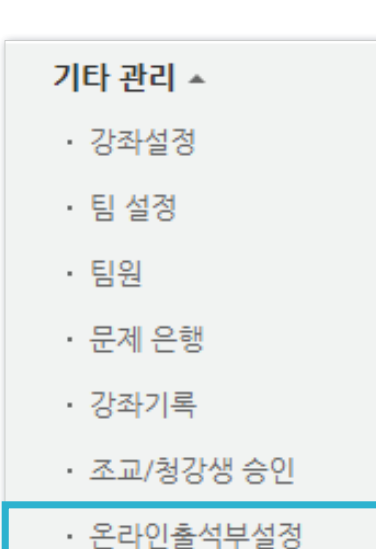

#### ② 출석으로 인정되는 학습기간을 주차별로 설정한 뒤 맨 아래의 [저장]을 클릭하여 완료

| 출석 총 | 충점수   | 20             | ~                   |               |                     |               |            |
|------|-------|----------------|---------------------|---------------|---------------------|---------------|------------|
| 출석최  | 저점수   | 0              | ~                   |               |                     |               |            |
| 지각   | 차감    | -1             | ~                   |               |                     |               |            |
| 결석   | 차감    | -2             | ~                   |               |                     |               |            |
| 주차   |       | 시작일            | 출석인정기간              | 출석인정범위<br>(%) | 지각인정기간              | 지각인정범위<br>(%) | 일괄출석<br>인정 |
| 1    | 2020- | 03-02 00:00:00 | 2020-05-28 23:59:59 | 90            | 2020-05-30 23:59:59 | 10            |            |
| 2    | 2020- | 03-09 00:00:00 | 2020-03-15 23:59:59 | 90            | 2020-03-15 23:59:59 | 50            |            |

- 출석(지각) 인정범위 : 강의 동영상의 몇 퍼센트를 학습했을 때 출석으로 인정되는지에 대한 설정

**XNU** 

🔪 목차로 이동하기

### 1-3. 온라인출석부 설정 [출석인정기간] (2/2)

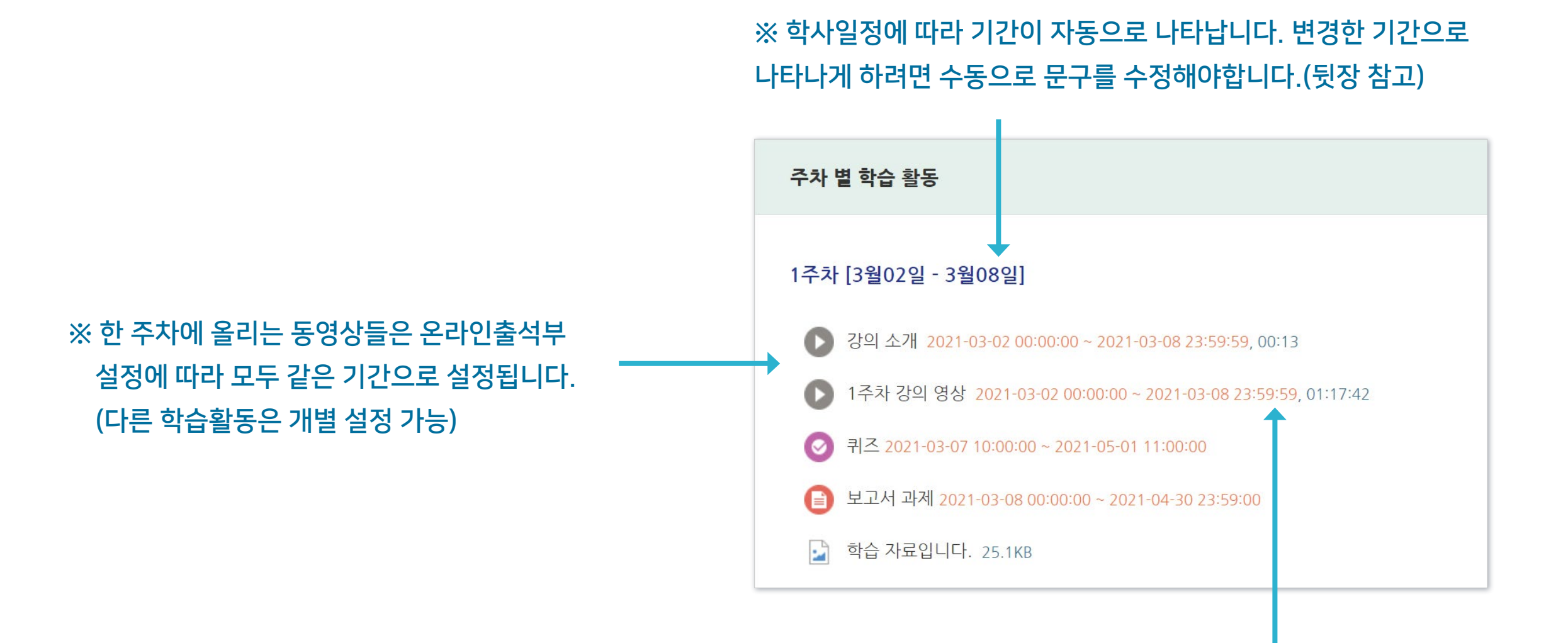

※ 온라인출석부에서 설정된 출석가능 기간은 동영상 우측의 붉은 글씨로 표시됩니다.

**XNU** 

🖹 목차로 이동하기

② 주차명 바로 아래의 톱니 아이콘 클릭

| 주차 별 학습 활동                                  |
|---------------------------------------------|
| <ul> <li> ● 1주차 [3월02일 - 3월08일] </li> </ul> |

### 1-4. 주차별 섹션 이름 변경

▶ 주차별 섹션 이름을 변경할 수 있습니다. (기본값: 학사일정)

① 강의실 상단 우측의 🛃 클릭하여 편집모드로 전환

③ '기본 섹션 이름 사용'의 <mark>체크박스 해제</mark> 후 '섹션 이름'에 원하는 내용 입력 후 [저장] 클릭

|       | ▶ 모두 펼치기                                     |
|-------|----------------------------------------------|
| ▼ 일반  |                                              |
| 섹션 이름 | 2주차 [3월 8일 ~ 3월 14일]                         |
| 요약 🕐  | ■ BIA▼ &▼ ⊞ ≣ & ※ ■ ₪                        |
|       | 원하는 문구나 기간이 표시되도록<br>이려해주 스 이스니다             |
|       | 합력에줄 두 있답니다.<br>ex. 0주차 [0월0일~0월0일] , 기말고사 등 |

※기본값으로 되돌리려면 다시 체크박스에 체크한 뒤 저장하세요.

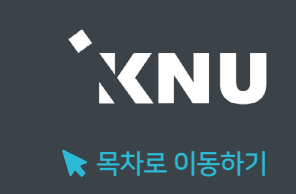

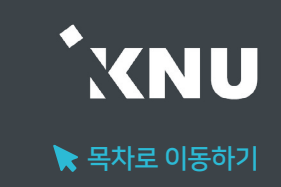

#### 참고로 올린 동영상을 출석 여부에 영향 받지 않도록 설정해줄 수 있습니다.

① 강의실 상단 우측의 ሬ 클릭하여 편집모드로 전환

#### ② 설정하려는 동영상 제목 오른쪽에 있는 톱니 아이콘 클릭 후 '설정' 선택

#### ③ '성적' 메뉴 클릭 후 '온라인 출석체크'를 '아니오'로 변경

④ 하단의 [저장]버튼을 클릭한 뒤 온라인출석부를 보면 해당 영상이 비활성화된 것을 확인할 수 있습니다.

| 주차 별 학습 활동                                                       |                        |             |
|------------------------------------------------------------------|------------------------|-------------|
| <ul> <li>✤ 1주차 [3월02일 - 3월08일]</li> <li>✿</li> </ul>             |                        |             |
| 💠 🜔 강의 소개 2021-03-02 00:00:00 ~ 2021-03-08 23:59:59 (지각 : 2021-0 | )3-08 23:59:59), 00:11 | <b>\$</b> - |
| 💠 🕟 1주차 강의 영상 2021-03-02 00:00:00 ~ 2021-03-08 23:59:59 (지각 :    | 🔹 설정                   | 7:42 🏶 🗸    |
| đ. 👝 🗤 -                                                         | 🗙 삭제                   |             |

| ▼ 성적 |             |         |          |              |
|------|-------------|---------|----------|--------------|
|      | 기대 그가 사람 @  |         |          |              |
|      | 가데고리 전택 (?) | 민수 있음   |          | ~            |
|      | 통과 점수 🕐     |         |          |              |
|      | 성적          | 100     |          | ~            |
|      | 성적 항목으로 추가  | 아니오     |          | ~            |
|      | 출석인정방법      | %       |          | ~            |
|      | 학습인정 진도율(%) | 90      |          |              |
|      | 지각인정 진도율(%) | 50      |          |              |
|      |             | 진도율 설정은 | 온라인출석부설정 | 에서 변경 가능합니다. |
|      | 온라인 출석체크    | 예       |          | ×            |
|      | 자동 성적 반영    | 아니오     |          | ~            |

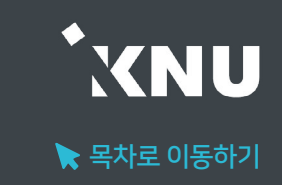

#### 온라인출석부에서 학생들의 출석현황을 확인하고, 수동으로 출석인정을 할 수 있습니다.

강의실 홈

강의정보 🔺

· 성적부 수강생 알림 ▼

참여자목록
 성적/출석관리 ▲
 학습이력현황
 온라인출석부
 오프라인출석부

\_\_\_\_

① 강의실 홈 메뉴 '성적/출석관리'에서 [온라인출석부] 클릭

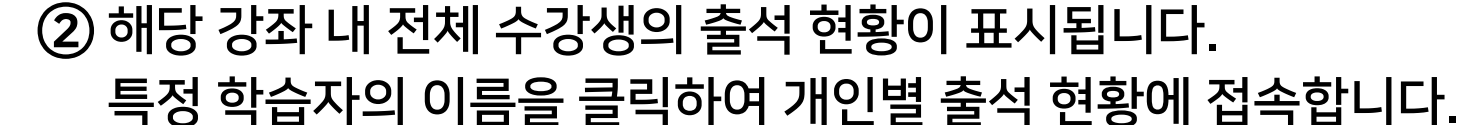

|    |          | 검색        | 이름 ♥ 검색         |          |       | 검색        |         |        |     |      |                    |                 |
|----|----------|-----------|-----------------|----------|-------|-----------|---------|--------|-----|------|--------------------|-----------------|
|    |          | 온라인 출석부 ( | 설정 변경일 : 2020   | 년 6월 039 | 일 성격복 | 부 반영일 : . | 2020년 5 | 5월 06일 | 성적부 | 부 반영 | Excel <sup>D</sup> | <del>산</del> 로드 |
| 번호 | 이름       | 학번 🛧      | 학 <u>과</u> (전공) | 1주…      | 2주…   | 3주…       |         |        | 출석  | 지각   | 결석                 | 점수              |
| 1  | 교육혁신원Ta  | mooc      |                 |          | 0     | Х         |         |        | 1   | 1    | 1                  | 17              |
| 2  | 교육혁신원TA2 | mooc1     |                 | 0        | 0     | 0         |         |        | 3   | 0    | 0                  | 20              |

③ '출석인정(지각인정)' 버튼을 클릭하면 해당 학습자의 출석을 수동으로 변경할 수 있습니다.

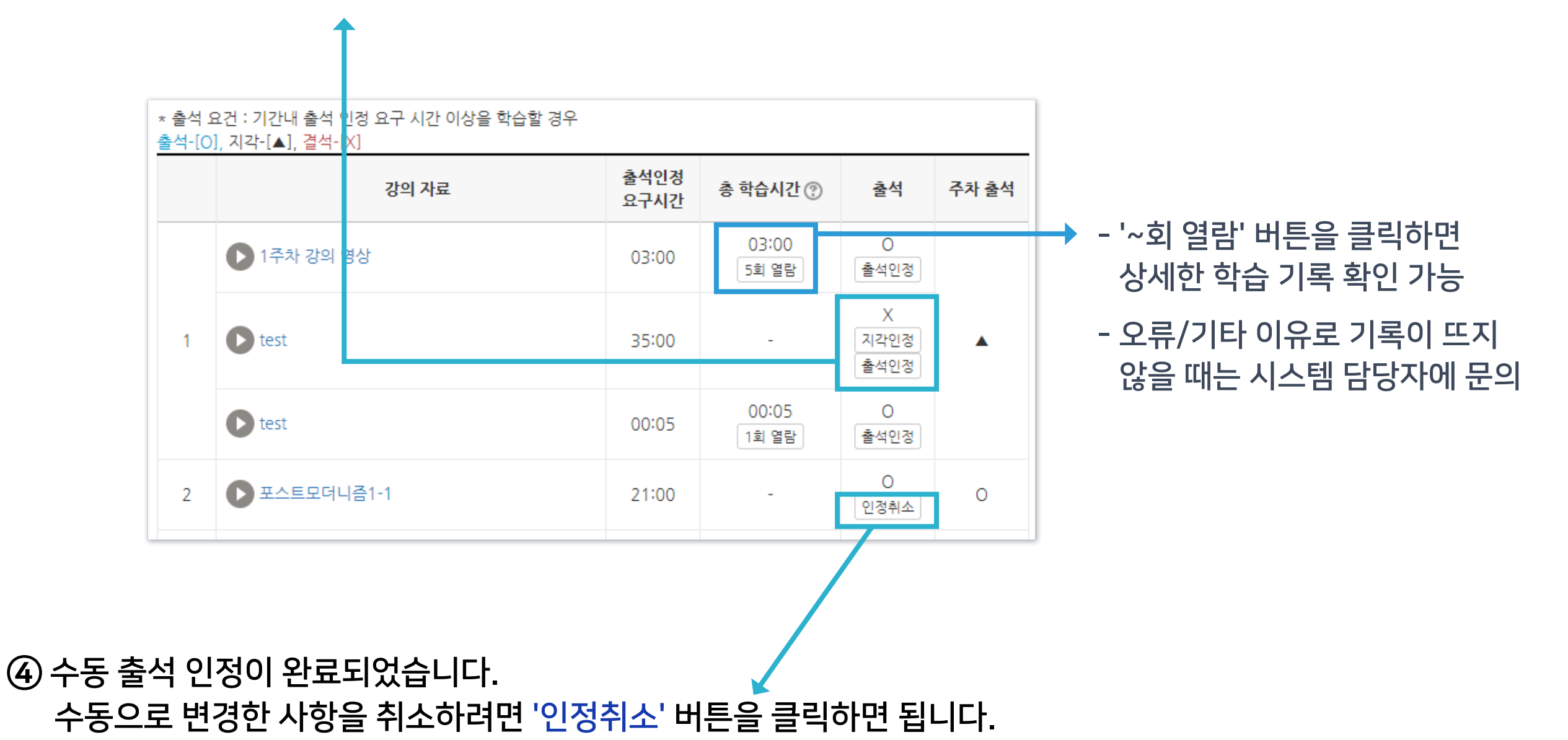

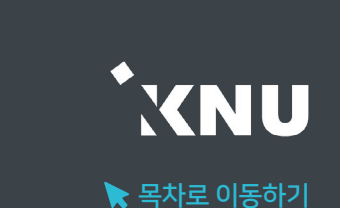

결석이나 지각으로 나오게 됩니다. 출석인정 총 학습시간 🕐 출석 요구시간 03:00 0 · 지각은 지각이 인정되는 기간 내에 동영상의 일부분을 학습한 경우 03:00 5회 열람 출석인정 ▲로 표시됩니다. (※ 지각 기능을 사용하는 경우에만 활성화됨)

· '주차 출석'에 O표시가 나와야 한 주차의 출석이 정상적으로 완료된 것입니다. 한 주차에 올라온 동영상을 하나만 안 봐도

· 총 학습시간 : '출석 인정기간 내에' 학습한 시간의 합계로, '~회 열람' 버튼을 클릭하면 학습 기록을 확인 가능합니다. (※ 학습을 완료했어도 학습시간이 '출석인정 요구시간'보다 부족하면 출석처리가 되지 않습니다. 그 경우 부족한 시간만큼 더 들으면 출석이 됩니다.)

· 출석인정 요구시간 : 각 동영상마다 학습해야 하는 최소 시간 (※ '온라인 출석부 설정'에서 '출석인정범위' 설정 값에 따라 계산됨)

· 출석인정기간 : 학습한 기록이 출석에 반영되는 기간 (※'온라인 출석부 설정'에서 지정한 기간. 기간 외 학습은 학습시간에 합산이 되지 않음)

온라인 출석 용어

동영상 시청의 온라인 출석 반영 조건: '한 주차에 올라온 동영상 전체'를 '출석으로 인정되는 기간 내'에 '출석인정 요구시간' 이상 학습해야 합니다.

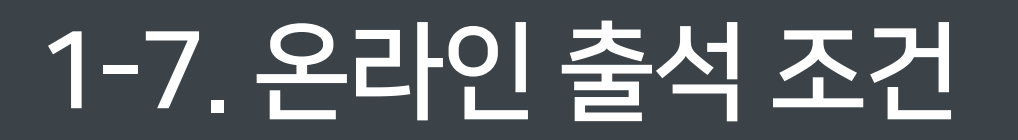

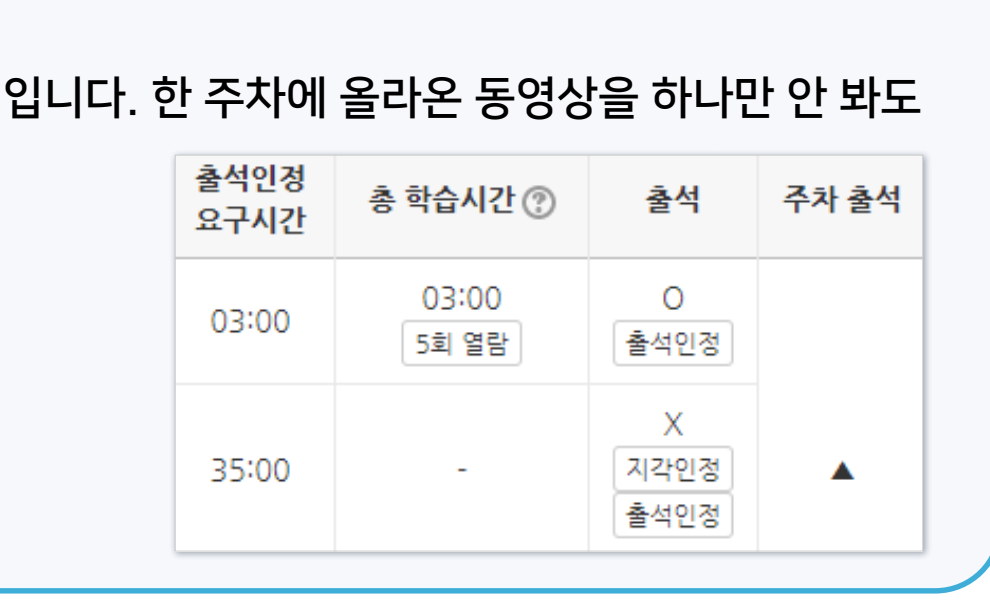

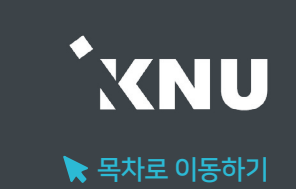

### 1-8. 온라인 출석 오류 원인

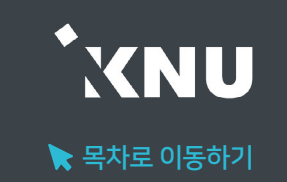

- 학습자가 동영상 강의 학습 완료 했음에도 출석으로 반영되지 않는 원인에 대해 안내합니다. 학습 기록과 로그 기록을 확인하여 출석여부를 판단할 수 있습니다.
  - 해당 주차 기간이 되기 전에 강의 동영상을 미리 열람한 경우
  - 인터넷 환경이 불안정한 경우(무선 통신망으로 접속 시 끊길 수 있음)
  - 동시접속 차단된 경우 (동영상 강의 학습 시 여러 개를 동시에 보거나 PC와 모바일에서 동시접속 할 경우)
     : 출석 인정 안됨
  - 모바일 학습 시 코스모스 앱이 아닌 모바일 웹으로 접속하여 학습한 경우
  - 화면을 오랫동안 방치하여 접속이 끊어진 경우
  - 출석인정 기간이 얼마 남지 않은 시점에서 학습을 시작하여 학습기록이 수초~수분 미달한 경우
  - 동영상의 길이가 1분 내외로 너무 짧은 경우

### 1-9. 학습자 로그 기록 확인

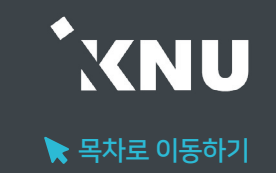

학습자의 출석에 오류가 발생한 경우, 시스템 로그를 통해 학생들이 수업에 참여한 흔적을 확인하고 출석 여부를 판단할 수 있습니다.

 좌측 하단의 고급 설정 메뉴 중 '고급 강좌 관리' > '보고서' > '강좌 기록'을 클릭하세요.

# ② 학생 이름, 날짜, 학습활동 항목을 한 개 이상 선택해준 뒤 ③ [기록 보기]를 클릭하면 상세한 기록을 볼 수 있습니다.

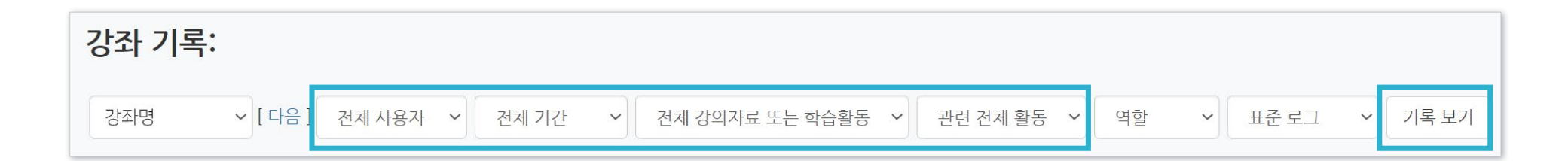

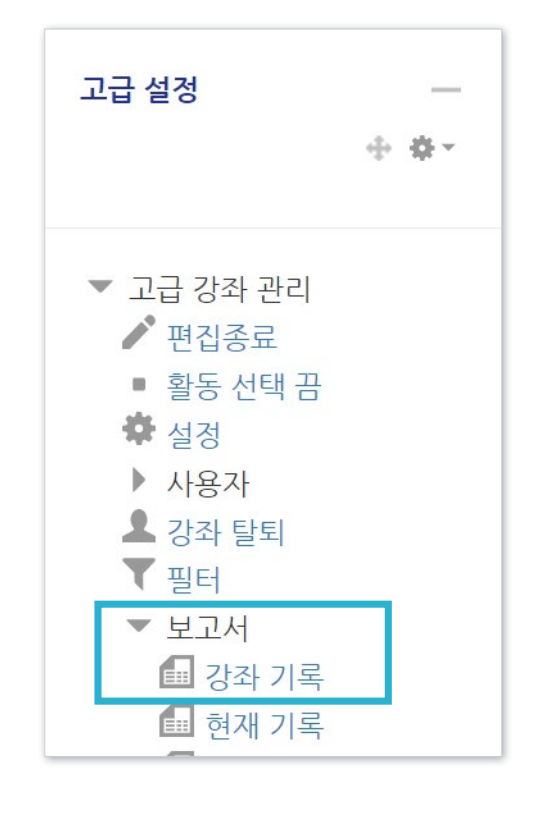

### 1-10. 일괄출석인정

기타 관리 🔺

강좌설정

· 팀 설정

문제 은행

· 강좌기록

· 조교/청강생 승인

온라인출석부설정

팀원

▶ '일괄출석인정'은 원하는 주차별로 모든 학생을 출석 상태로 바꿔주는 기능입니다.

#### ① 강의실 홈 메뉴 '기타 관리'에서 [온라인출석부설정] 클릭

② [일괄출석인정]에서 원하는 주차에 체크 후 하단의 [저장] 클릭하여 완료

| 출석 현황 | 5     | 온라인 <del>출</del> 석부 설정 |                        |               |                        |               |            |
|-------|-------|------------------------|------------------------|---------------|------------------------|---------------|------------|
|       |       |                        |                        |               |                        |               |            |
| 출신    | 석 충점수 | 20                     |                        | ~             |                        |               |            |
| 출석    | 최저점수  | • 0                    |                        | ~             |                        |               |            |
| ٦     | 각 차감  | -1                     |                        | ~             |                        |               |            |
| 결     | 년석 차감 | -2                     |                        | ~             |                        |               |            |
| 주차    |       | 시작일                    | 출석인정기간                 | 출석인정범위<br>(%) | 지각인정기간                 | 지각인정범위<br>(%) | 일괄출석<br>인정 |
| 1     |       | 2020-03-02<br>00:00:00 | 2020-05-28<br>23:59:59 | 90            | 2020-05-30<br>23:59:59 | 10            |            |
| 2     |       | 2020-03-09<br>00:00:00 | 2020-03-15<br>23:59:59 | 90            | 2020-03-15<br>23:59:59 | 50            |            |
| 3     |       | 2020-03-16<br>00:00:00 | 2020-03-22<br>23:59:59 | 90            | 2020-03-22<br>23:59:59 | 50            |            |

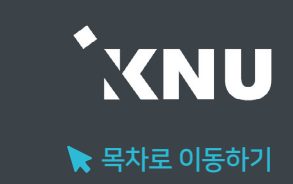

#### ③ 반영이 완료되면 '성적부 반영일' 정보가 변경된 것을 확인할 수 있습니다.

6

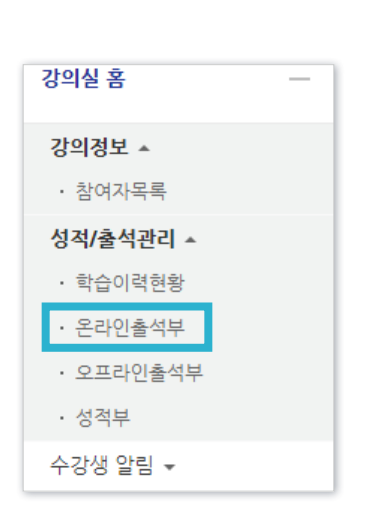

| ① 강의실 홈 메뉴  |
|-------------|
| '성적/출석관리'에서 |
| [온라인출석부] 클릭 |

1-11. 온라인출석 성적부 반영

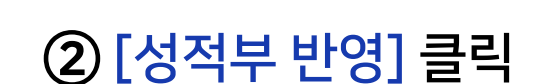

| 출석 현    | 황 온라인 출              | 선부 설정                           |                                |                        |                                    |                            |             |                |                       |                                   |                                                                                                    |                       |
|---------|----------------------|---------------------------------|--------------------------------|------------------------|------------------------------------|----------------------------|-------------|----------------|-----------------------|-----------------------------------|----------------------------------------------------------------------------------------------------|-----------------------|
|         |                      | 검색                              | 이름 🖌 검색                        |                        |                                    | 검색                         |             |                |                       |                                   |                                                                                                    |                       |
|         |                      | 오리에 추서님 /                       | 성정변경인·2020                     | 14 68 0201             | 서지!                                |                            | 202014      |                | A 74 F                | t HLOI                            | in the second second second second second second second second second second second second second second second | 10=                   |
| 버호      | 이르                   | 온라인 출석부 실<br><b>한번 </b> ▲       | 설정 변경일 : 2020<br><b>한과(저공)</b> | 년 6월 03일<br><b>1주…</b> | 성적*                                | 부 반영일 :<br>3 <b>주…</b>     | 2020년 5<br> | 5월 06 일<br>    | 성적부                   | 부 반영<br>지각                        | Excel 대<br>결석                                                                                                   | ት운로<br>전              |
| 번호<br>1 | <b>이름</b><br>교육혁신원Ta | 온라인 출석부 (<br><b>학번 </b><br>mooc | 설정 변경일 : 2020<br><b>학과(전공)</b> | 9년 6월 03일<br>1주…       | 성적 <sup>4</sup><br><b>1주…</b><br>0 | 부 반영일 :<br><b>3주…</b><br>X | 2020년 5<br> | ·월 06 일<br>··· | 성적부<br><b>출석</b><br>1 | <sup>4</sup> 반영<br><b>지각</b><br>1 | Excel 다<br>결석<br>1                                                                                              | 가운 <i>로</i><br>점<br>1 |

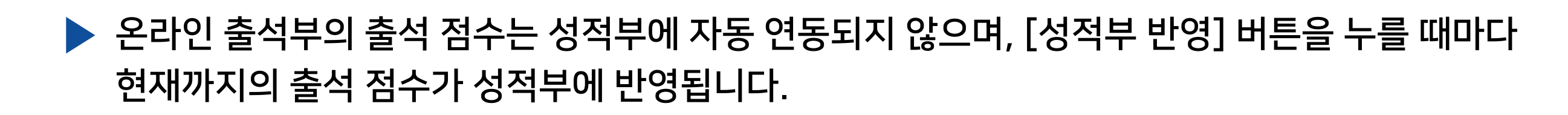

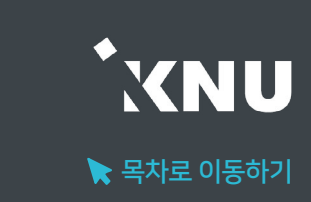

### 1-12. 온라인출석부 다운로드

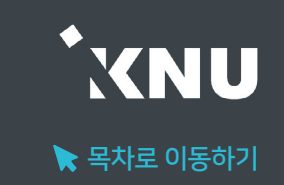

#### 온라인 출석부를 엑셀 파일로 다운로드 받아 내 PC에 저장하고 활용할 수 있습니다.

※단, 성적부에서 수동으로 출석점수를 입력한 경우에는 성적부에서 다운받아야 합니다.

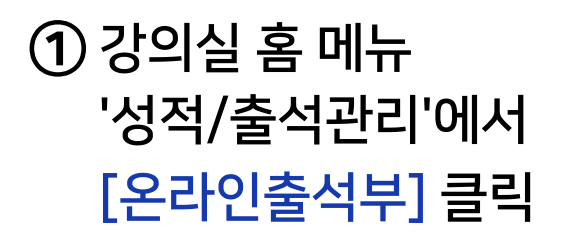

| 강의실 홈 —   |
|-----------|
| 강의정보 🔺    |
| · 참여자목록   |
| 성적/출석관리 ▲ |
| · 학습이력현황  |
| • 온라인출석부  |
| · 오프라인출석부 |
| • 성적부     |
| 수강생 알림 ▼  |

#### ② [Excel 다운로드] 클릭하면 PC에 저장됩니다.

| 출석 현    | 황 온라인 출              | 5석부 설정                            |                                |                         |                                      |                            |             |               |                       |                            |                    |                  |
|---------|----------------------|-----------------------------------|--------------------------------|-------------------------|--------------------------------------|----------------------------|-------------|---------------|-----------------------|----------------------------|--------------------|------------------|
|         |                      | 검색                                | 기름 ♥ 검색                        |                         |                                      | 검색                         |             |               |                       |                            |                    |                  |
|         |                      |                                   |                                |                         |                                      |                            |             |               |                       |                            |                    |                  |
|         |                      | 온라인 출석부 실                         | 설정 변경일 : 2020<br>              | 년 6월 03일                | 일 성격!                                | 루 반영일 :                    | 2020년 5     | 월 06일         | 성적부                   | 보 반엳                       | Excel C            | <del>ት</del> 운로드 |
| 번호      | 이름                   | 온라인 출석부 실<br><b>학번 </b> ♠         | 철정 변경일 : 2020<br><b>학과(전공)</b> | 년 6월 03일<br><b>1주…</b>  | 일 성적 <sup>4</sup><br>2주…             | 부 반영일 :<br>3 <b>주…</b>     | 2020년 5<br> | ···           | 성적부<br>출석             | <sup>또</sup> 반양<br>지각      | Excel 다<br>결석      | 나운로드<br>점수       |
| 번호<br>1 | <b>이름</b><br>교육혁신원Ta | 온라인 출석부 4<br><b>학번 </b> ↑<br>mooc | 철정 변경일 : 2020<br><b>학과(전공)</b> | 년 6월 03일<br>1 <b>주…</b> | 일 성적 <sup>4</sup><br><b>2주…</b><br>0 | 루 반영일 :<br><b>3주…</b><br>X | 2020년 5<br> | ·월 06일<br>··· | 성적부<br><b>출석</b><br>1 | <sup>4</sup> 반양<br>지각<br>1 | Excel 대<br>결석<br>1 | 남운로드<br>점수<br>17 |

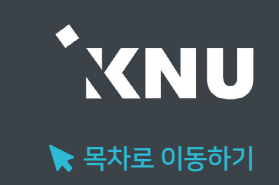

시스템에서 자동으로 반영된 점수와 관계없이, 출석점수의 합계를 수동으로 입력하여 점수를 변경할 수 있습니다. ※출석 및 성적의 최종 점수는 학사시스템 (K-Cloud)에서 입력해야 합니다.

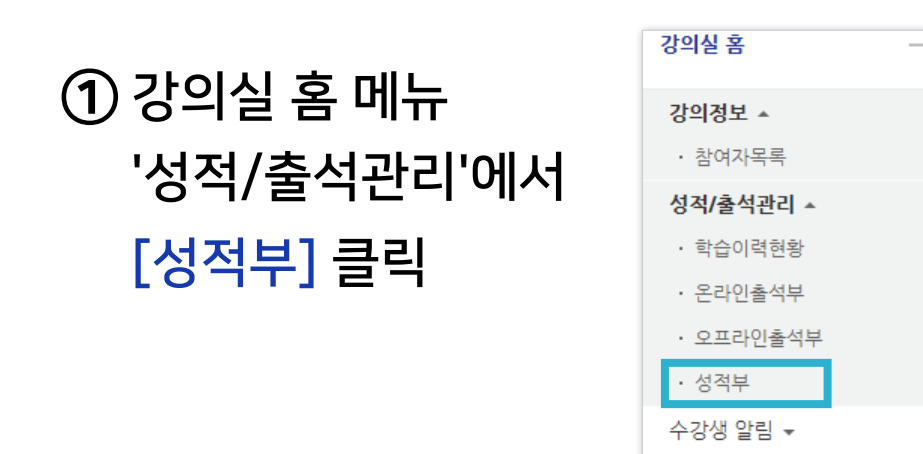

#### ② [보기] 클릭 후 '성적부'가 선택되었는지 확인

| 보기    | 성적항목 관리   | 척도    | 가져오기 | 내보내기 | 최종성적 |  |
|-------|-----------|-------|------|------|------|--|
| 성적부 : | 일 기준 보기 개 | 인 성적표 |      |      |      |  |

③ '온라인 출석부'에 해당하는 칸을 하나씩 클릭해 점수를 입력한 뒤 키보드의 엔터키(Enter)를 누르면 덮어쓰기로 저장됩니다.

| 성적부 단일 기준 보기                   | 개인 성      | 적표       |                |              |               |   |
|--------------------------------|-----------|----------|----------------|--------------|---------------|---|
| 합계점수는 직접 입력하실 -<br>전체 사용자 :4/4 | 수 없습니다. 성 | 성적항목관리에서 | 1 항목을 추가하신 후 점 | 수를 입력하세요.    |               |   |
|                                |           |          | 테스트페이지 —       |              |               | _ |
| 이름                             |           | 학번       | 🗿 1주차 퀴즈 ♣ 🖍   | 📵 과제입니다. 🔷 🖉 | 📝 온라인 출석부 🔷 🖉 | 0 |
| 교육혁신원Ta                        |           | mooc     | -              |              | -             |   |
| 교육혁신원TA3                       |           | mooc2    | 2.00           |              |               |   |
|                                |           | 전체 평균    | 2.00           |              | ~             |   |

# Part 2. 학습활동 평가

과제, 시험 등 각각의 학습활동을 평가하는 방법에 대해 안내합니다. 점수를 공개한 뒤에도 정답을 수정/추가하고 재 채점 할 수 있습니다.

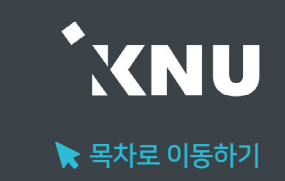

#### 과제(과제형 시험) 채점 수동으로 점수를 기입하는 방식으로 채점합니다.

#### ① 채점하려는 학습활동 클릭

15주차 [6월08일 - 6월14일]

과제형 기말고사 2020-06-01 18:00:00 ~ 2020-06-01 19:00:00

#### ② 하단의 [과제평가] 클릭

| 채점 요약        |                                         |
|--------------|-----------------------------------------|
| 대상자 수        | 6                                       |
| 과제 제출한 대상자 수 | 0                                       |
| 채점이 필요한 제출물  | 0                                       |
| 종료 일시        | 2020-06-01 19:00                        |
| 마감까지 남은 기한   | 과제 마감                                   |
| 늦은 제출        | 연장 허가를 받은 학생에 한해 2020-06-02 10:00까지 허용됨 |
|              | 과제 평가                                   |

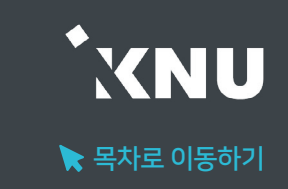

#### ③ 채점하려는 학생의 성적 아이콘 클릭

| 채점 | 관련 활동   | 선택   |        | •]      |        |                  |       |        |          |        |          |
|----|---------|------|--------|---------|--------|------------------|-------|--------|----------|--------|----------|
| 선택 | 이름      | 학번   | 상태<br> | 성적 🚽    | 편집<br> | 최근 제출일           | 직접 작성 | 첨부파일   | 제출물 설명   | 채점 수정일 | 피드백<br>— |
|    | 교육혁신원Ta | mooc | 제출 완료  | / 30.00 | ۰      | 2020-06-02 09:36 | ٩     | 🏼 💌 저장 | ▶ 댓글 (0) | -      | 피드백불러오기  |

#### ④ [제출 상황]에서 학생이 제출한 첨부파일과 댓글 등의 정보 확인하기

| 세출 상황      |                                      |
|------------|--------------------------------------|
| 시도 수       | 1번째 시도입니다.                           |
| 제출 여부      | 계출 완료                                |
| 채점 상황      | 채점되지 않음                              |
| 종료 일시      | 2020-06-02 10:00                     |
| 제출 차단      | 2020-06-02 10:00                     |
| 마감까지 남은 기한 | 과제 제출이 23 분 22 초 빨랐습니다.              |
| 상태 편집      | 학습자가 이 과제물을 편집할 수 없습니다.              |
| 최종 수정 일시   | 2020-06-02 09:36                     |
| 첨부파일       | ···································· |
| 제출물 설명     | ▶ 댓글 (0)                             |

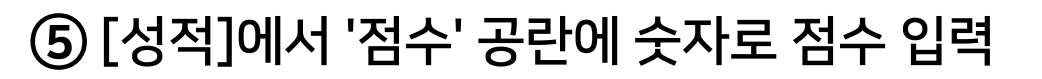

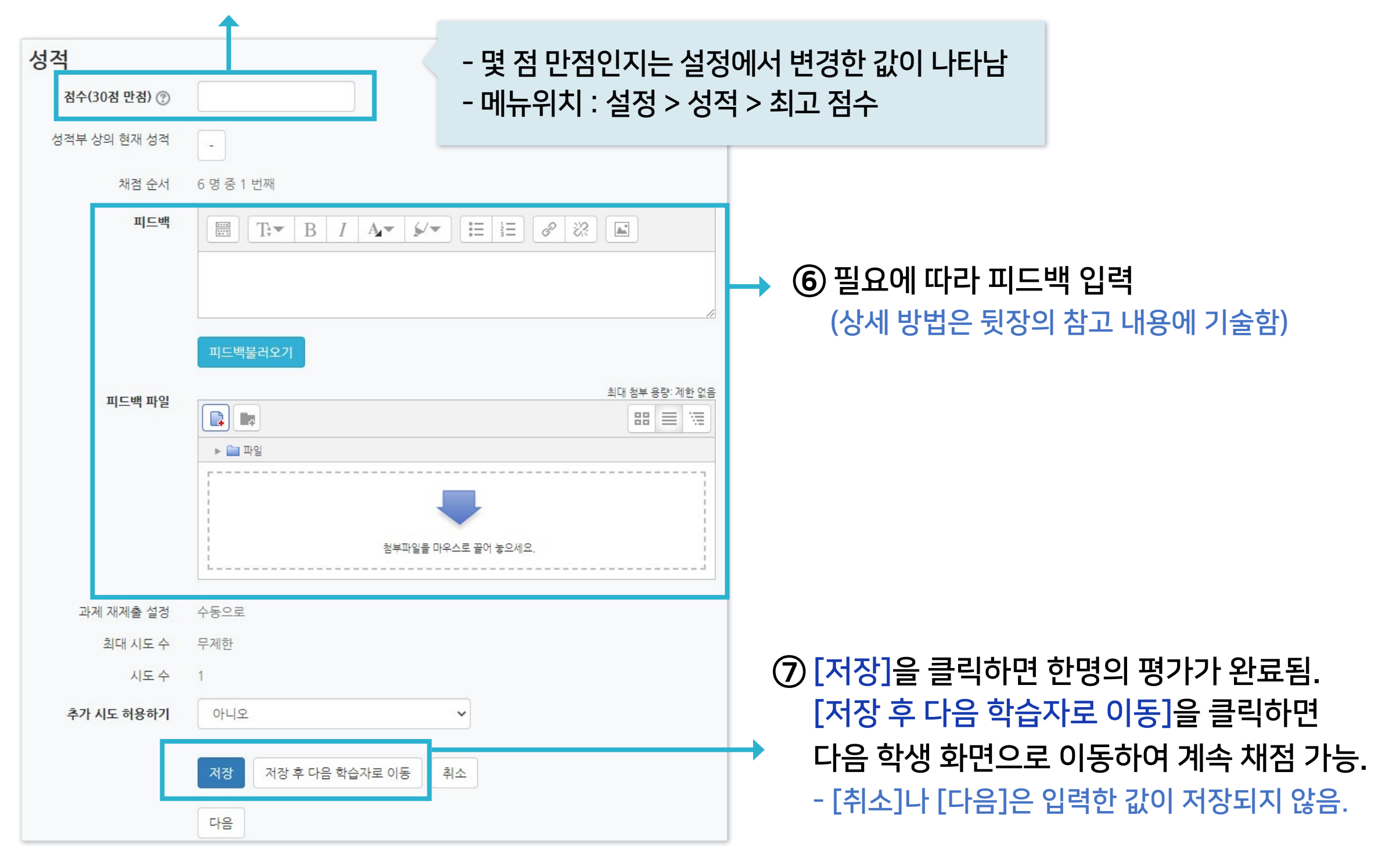

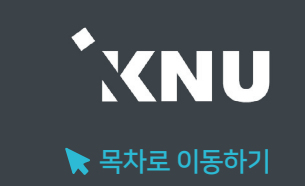

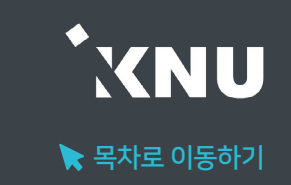

#### ※참고 1 : 과제 제출물 한번에 다운받는 방법은?

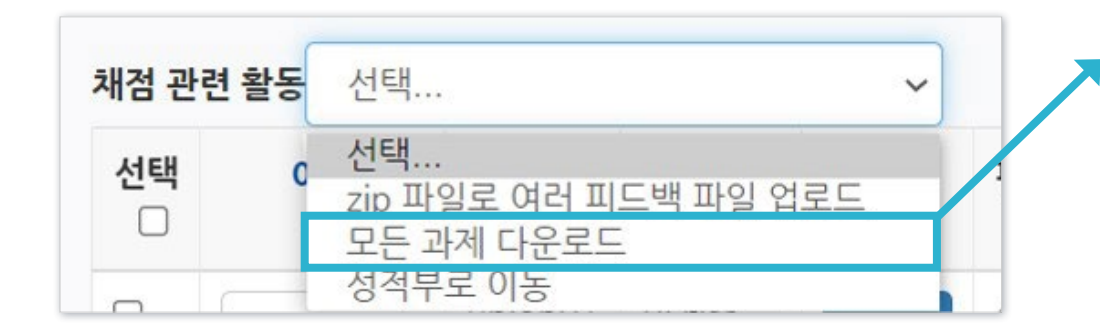

과제 평가 화면에서 윗쪽에 '채점 관련 활동' 선택지 중에 '모든 과제 다운로드' 선택

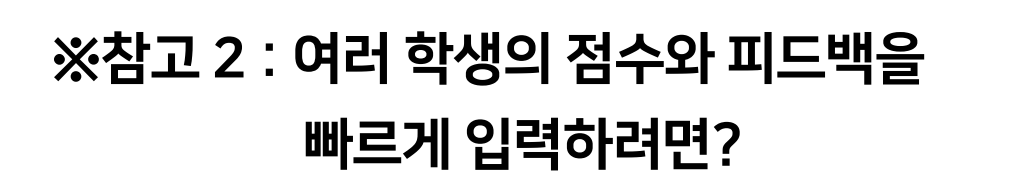

| 선택 | 이름<br>   | 학번    | 상태<br>           | 성적 👻                 | 편집<br>   | 최근 제출일<br>—      | 직접 작성  | 첨부파일<br> | 제출물 설명   | 채점 수정일               | 피드백<br> |
|----|----------|-------|------------------|----------------------|----------|------------------|--------|----------|----------|----------------------|---------|
|    | 교육혁신원Ta  | mooc  | 제출 완료<br>채점됨     | 30.00<br>/ 30.00     | ٠        | 2020-06-02 09:36 | Q      |          | ▶ 댓글 (0) | 2020-06-<br>02 09:47 | 피드백철러오기 |
|    | 교육혁신원TA2 | mooc1 | 제출 완료<br>채점됨     | 30.00<br>/ 30.00     | ۰        | 2020-06-02 09:36 | ٩      |          | ▶ 댓글 (0) | 2020-06-<br>02 09:47 | 피드백찰러오기 |
|    | 교육혁신원TA3 | mooc2 | 미제출<br>채점됨       | 30.00<br>/ 30.00     | ۰        | -                | Q      |          | ▶ 댓글 (0) | 2020-06-<br>02 09:47 | 피드백불러오기 |
|    |          | 선택된   | 사용자의             | 변경된 사항 저<br>과제 변경 금지 | 장하기<br>~ | 다음               |        |          |          |                      |         |
| T  | 채점 옵션    |       |                  |                      |          |                  |        |          |          |                      |         |
| ~  | 채점 옵션    | 페이    | 지 당 과제들          | 모두                   |          |                  | ~      |          |          |                      |         |
|    | 채점 옵션    | 페이    | 지 당 과제들<br>제출 상태 | 모두                   |          |                  | ~<br>~ |          |          |                      |         |

① 과제 평가 화면에서 아랫쪽의 '채점 옵션' 중 '빠른 채점'에 체크가 되어 있어야 함

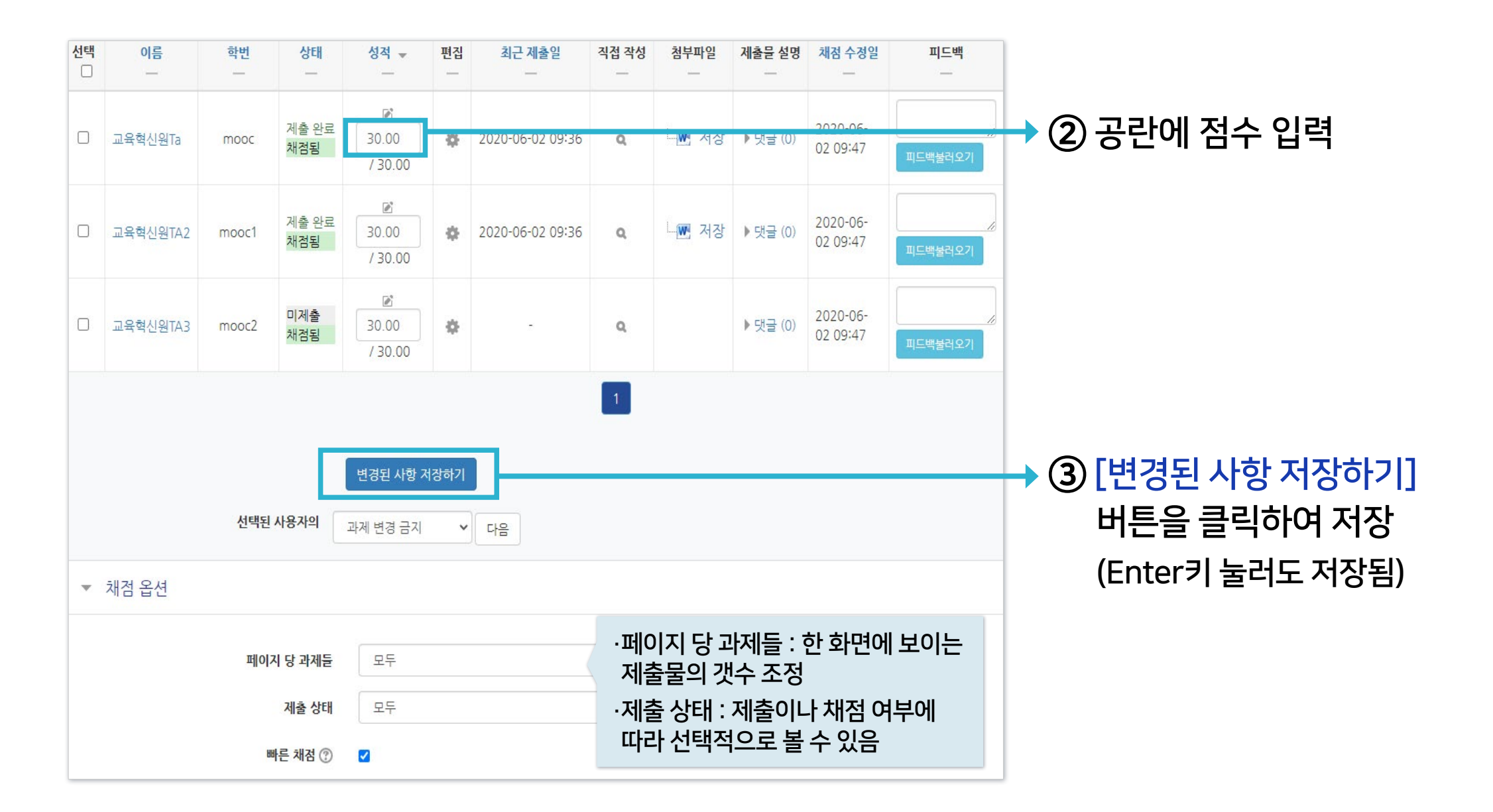

#### ※ 빠른 채점 시 저장을 하지 않고 화면을 이동하거나 장시간 움직임이 없어 강제 로그아웃이 되면 입력한 정보가 소실될 수 있습니다.

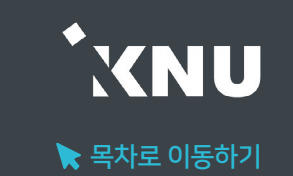

| 성적           |                                  | (1) 직접 타이핑하여 입력할 수 있음       |
|--------------|----------------------------------|-----------------------------|
| 점수(30점 만점) 🕐 |                                  |                             |
| 성적부 상의 현재 성적 | -                                |                             |
| 채점 순서        | 6 명 중 1 번째                       | (2) [피드백 불러오기]              |
| 피드백          |                                  | a) [나의 피드백]에 미리 피드백 b       |
| (1)          |                                  | 목록을 작성해놓고 필요할 때<br>불러와 적용가능 |
| (2)          | 피드백불러오기                          | <b>나의 피드백</b> 최근 피드백        |
| 피드백 파일       |                                  |                             |
|              | ▶                                | <b>검색</b> 검색어 검색            |
| (3)          |                                  | 번호 피드백                      |
|              | 첨부파일물 마우스로 끌어 놓으세요.              | 1 분량부족                      |
| 과제 재제출 설정    | 수동으로                             |                             |
| 최대 시도 수      | 무제한                              |                             |
| 시도 수         | 1                                | 'ㅁㄷ 저요'으 ㅁ드 하시              |
| 추가 시도 허용하기   | 아니오 🗸                            |                             |
|              | 저장         자금 학습자로 이동         취소 |                             |
|              | 다음                               | (3) 만들어 놓은 피드백 파일을 첨부       |

#### ) 만들어 놓은 피드백 파일을 첨부파일로 올릴 수 있음

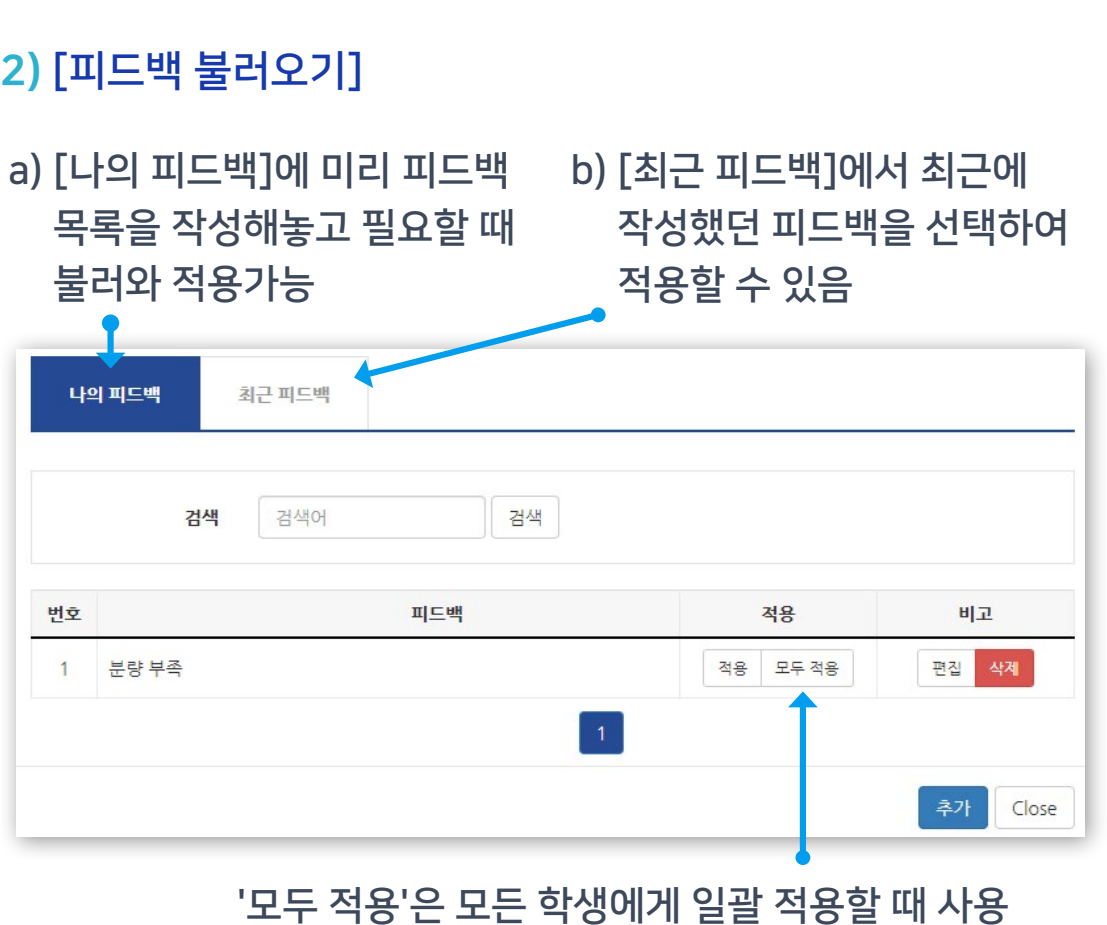

#### ※참고 3: 과제에 대한 피드백 작성 방법은?

### 2-1. 과제 및 과제형시험 평가 (6/8)

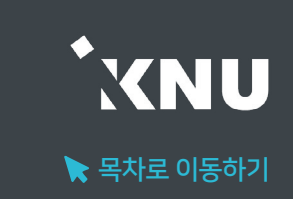

### 2-1. 과제 및 과제형시험 평가 (7/8)

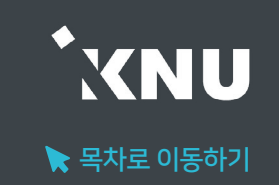

#### ※참고 4 : 서로 다른 내용의 피드백 파일들을 여러 학생들에게 한번에 등록해주는 방법은?

#### ① 과제 평가 화면에서 윗쪽의 '채점 관련 활동' > '모든 과제 다운로드' 선택

| 채점 관련 | 련 활동 | 선택 ~                        | ]  |   |        |       |
|-------|------|-----------------------------|----|---|--------|-------|
| 선택    | c    | 선택<br>zip 파일로 여러 피드백 파일 업로드 | 편집 | 1 | 제출 수정일 | 직접 작성 |
| U     |      | 모든 과제 다운로드                  | -  |   |        |       |
| _     |      | 성적부로 이농                     |    |   |        | -     |

#### ② 다운로드 받은 과제 파일에 첨삭한 뒤, 업로드 할 파일들을 모두 선택하여 압축 (zip 파일로 만들기)

- 다운로드 받을 때 적용된 파일명 규칙 그대로 유지해야 나중에 한번에 업로드 가능합니다.
- 과제를 개별로 다운받으면 파일명 규칙이 자동 적용되지 않습니다.
- 파일명 규칙: 학생이름\_과제물고유번호\_assignsubmission\_file\_파일명

| 😰 학생네임_1199378_assignsubmission_file_보고서 |   |       |      |            |       | 08 |
|------------------------------------------|---|-------|------|------------|-------|----|
| ፪ 학생이름_1199398_assignsubmission_file_보고서 | ~ |       | E)   | Ŕ          | Ū     | 08 |
|                                          | ġ | 열기    |      |            | Enter | r  |
|                                          |   | ZIP 파 | 일로 입 | <b>날</b> 축 |       |    |

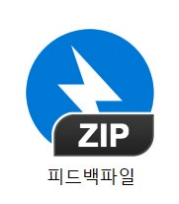

| ▼ zip 파일로 여러 피드백 파일 | 업로드                 |
|---------------------|---------------------|
| 파일 올리기* 🕐           | 파일을 선택하세요           |
|                     |                     |
|                     | 첨부파일을 마우스로 끌어 놓으세요. |
|                     |                     |
|                     | 피드백 파일 가져오기 취소      |

④ 압축한 피드백 파일을 선택한 후, [피드백 파일 가져오기] 버튼을 클릭하면 완료됨.

| 채점 관련 활동 | S 선택 ✓                      |    |        |       |
|----------|-----------------------------|----|--------|-------|
| 선택       | 선택<br>zip 파일로 여러 피드백 파일 업로드 | 편집 | 제출 수정일 | 직접 작성 |
|          | 모는 과제 다운로드<br>성적부로 이동       | -  | _      | -     |

③ 과제 평가 화면으로 돌아가 '채점 관련 활동' > 'zip 파일로 여러 피드백 파일 업로드' 선택

### 2-1. 과제 및 과제형시험 평가 (8/8)

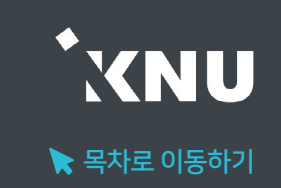

### 2-2. 우수 과제 선정 (1/2)

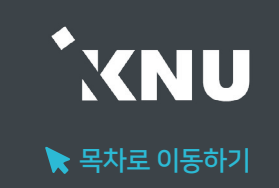

### ▶ 과제를 평가한 뒤 '우수 과제 선정' 기능을 통해, 우수한 과제를 학생들에게 공유할 수 있습니다.

(※공유하기 전 학생들에게 먼저 공유에 대한 동의를 받아주세요.)

| 과제            |                  | 우수 | 과제 선정          |                    |                 |
|---------------|------------------|----|----------------|--------------------|-----------------|
| 채점 요약         |                  | 0  | 이름             | 제출 내용              | 성적              |
| 대상자 수         | 5                |    | 교육혁신본부<br>TA   | ₩ 1주차과제.docx       | 100.00 / 100.00 |
| 과제 제출한 대상자 수  | 2                |    | (mooc)         |                    |                 |
| 채점이 필요한 제출물   | 1                |    | 교육혁신본부         |                    |                 |
| 종료 일시         | 2024-11-02 00:00 |    | TA2<br>(mooc1) | ₩ 과제.docx          | 90.00 / 100.00  |
| 마감까지 남은 기한    | 6 시간 14 분        |    | (moden)        |                    |                 |
| 과제 평가 우수 과제 신 | 선정 과제 제출 상태      |    |                | 3         우수 과제 선정 |                 |

① 과제 제목을 클릭한 뒤 [우수 과제 선정] 버튼을 클릭합니다.

② 우수 과제의 체크박스를 선택합니다.

③ [우수 과제 선정] 버튼을 클릭합니다.

### 2-2. 우수 과제 선정 (2/2)

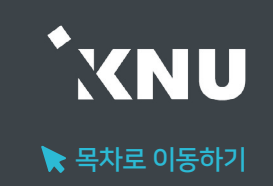

학생들은 과제 제목 클릭 후 [우수 과제 보기] 버튼을 클릭하여 우수 과제를 확인할 수 있습니다. (※다운로드 가능)

| 과제         |                    | 우수 과제 보기 |              |              |  |  |
|------------|--------------------|----------|--------------|--------------|--|--|
| 제출 상황      |                    |          | 이름           | 제출 내용        |  |  |
| 시도 수       | 1번째 시도입니다.         | 1        | 교육역신폰구<br>TA | M 1주차과제.docx |  |  |
| 제출 여부      | 제출 완료              |          | (mooc)       |              |  |  |
| 채점 상황      | 채점됨                |          |              | 닫기           |  |  |
| 종료 일시      | 2024-11-02 00:00   |          |              |              |  |  |
| 마감까지 남은 기한 | 6 시간 12 분          |          |              |              |  |  |
| 최종 수정 일시   | 2024-11-01 17:44   |          |              |              |  |  |
| 첨부파일       | └─₩ 과제.docx        |          |              |              |  |  |
| 제출물 설명     | ▶ 댓글 (0)           |          |              |              |  |  |
|            | 제출한 과제 편집 우수 과제 보기 |          |              |              |  |  |

### 2-3. 유사도 검사 설정 (1/3)

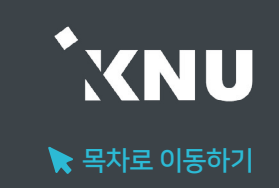

#### ▶ 강의실에 과제 생성 시 혹은 차후 유사도 검사 설정 변경할 수 있습니다.

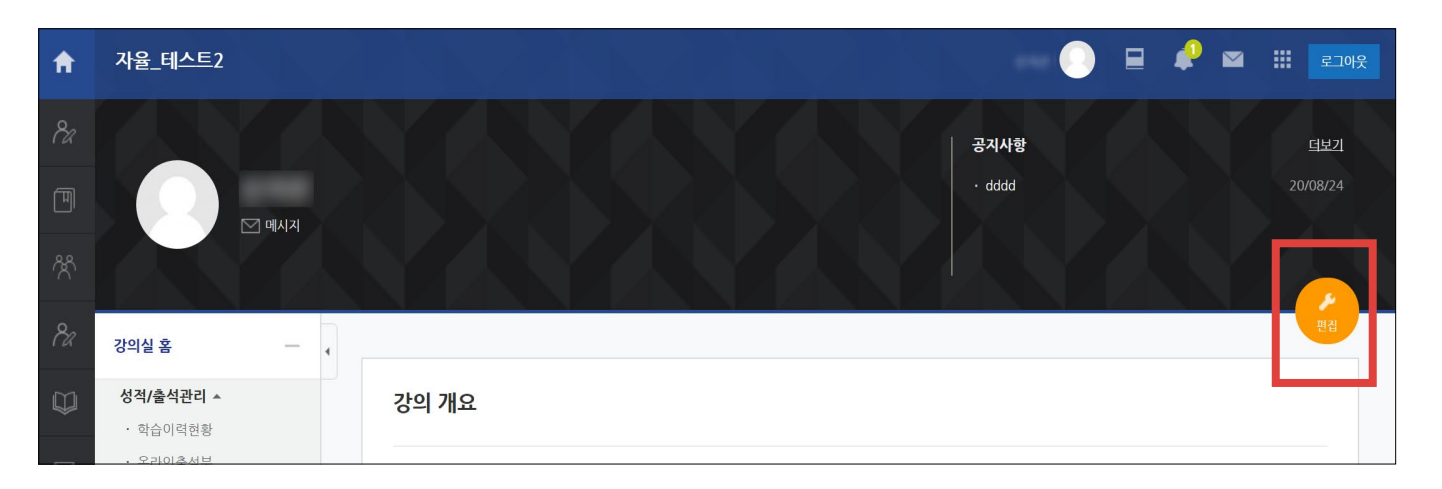

#### 1 강의실 접속 후 [편집] 버튼 클릭

② 원하는 주차의 [자료 및 활동 추가] 버튼 클릭

| ✤ 15주차 [6월08일 - 6월14일] | ۲            |
|------------------------|--------------|
| ~                      |              |
|                        | + 자료 및 활동 추가 |

#### ③ [과제] 선택

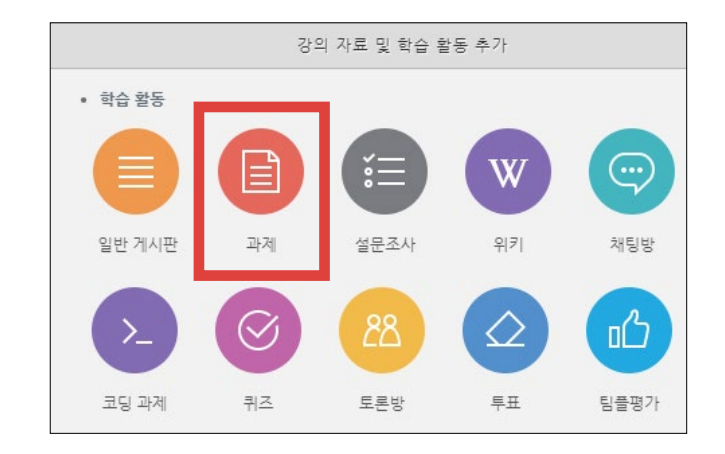

#### ▼ 유사도 검사 ·제출 즉시: 학습자가 제출하면 곧바로 개별적으로 검사 시작 ✔ 유사도 검사 활성화 (마감일 전에 학생이 과제를 수정하면, 재검사가 진행되어 표절률이 변경됨) 팀과제에 대해서는 표절 검사가 진행되지 않습니다. · 마감일 이후: '제출 기간 설정'에서 지정한 종료 일시 이후에 검사 일괄 진행 ◆비교 범위 1) 과제 내 비교: 해당 과제 안에 제출된 과제물끼리 비교함 2) 강원대학교 DB: e-루리에 존재하는 기존 제출된 모든 과목의 과제물과 비교 CK BRIDGE 표절검사 설정 무하유 고객센터 help@copykiller.com ⑦ 도움말 3) 카피킬러 DB: 카피킬러에서 보유한 학술DB 및 웹 상에 공개된 문서와 비교 $\checkmark$ • 검사시점 ● 제출 즉시 ○ 마감일 이후 Copy Killer • 비교범위 ✔ 과제 내 비교 🗸 강원대학교 DB ✔ 카피킬러 DB ◆검사설정: 각각의 항목을 표절률에 [포함]하거나 [제외]시킬 수 있습니다. • 검사설정 인용/출처 표시문장 제외 🗸 법령/경전 포함문장 제외 🗸 · [포함]: 해당 문장이 다른 사람의 문장과 일치하는 경우 표절률에 포함됨 목차/참고문헌 제외 🗸 · [제외]: 해당 문장이 다른 사람의 문장과 일치하더라도 표절률에서 제외됨 6 🗸 어절 이상 일치 1 🗸 문장 이상 일치 표절기준 • 학습자 권한 🕜 🔘 표절률 및 상세결과 조회 불가 🔹 표절률만 확인 ○ 표절률 및 상세결과 조회 ※ LMS 설정에 따라 학습자 권한이 적용되지 않을 수 있습니다. $\checkmark$ • 과제유형 ○ 소감, 감상문 ○ 논중, 의견 ○ 창작물 ○ 실험 / 실습 / 연구보고서 **GPT Killer** 이 기타 ※ 이미지 파잌 데이터 수치 및 2000문장 이상의 문서는 GPT킬러 검사를 진행하지 않습니다

적용

(5) '유사도 검사' 항목에 '유사도 검사 활성화'가 체크되어 있어야 합니다. 세부설정을 위해 '검사 설정'을 누릅니다.

④ 과제의 제목과 설명 입력 후 제출 기간, 성적 항목의 최고 점수 등 필요한 설정을 해줍니다.

### 2-3. 유사도 검사 설정 (2/3)

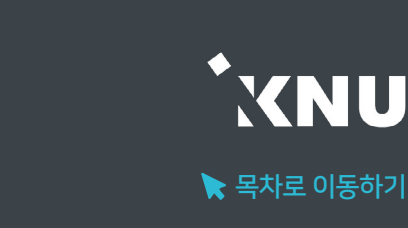

3권. 성적 및 출석관리

◆표절기준: 연속되는 어절 기준 설정 (5~10어절 설정 가능. 기본 설정 권장)

◆ 학습자 권한: 기본 설정은 결과가 학생들에게 공개되지 않게 되어 있습니다. 학생에게 결과 공개 희망 시 다른 선택지로 변경해주세요.

◆ 과제유형: 학습자가 업로드 하는 문서 유형 선택

◆ 검사시점

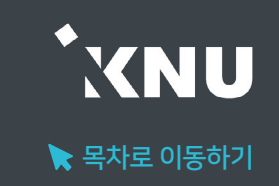

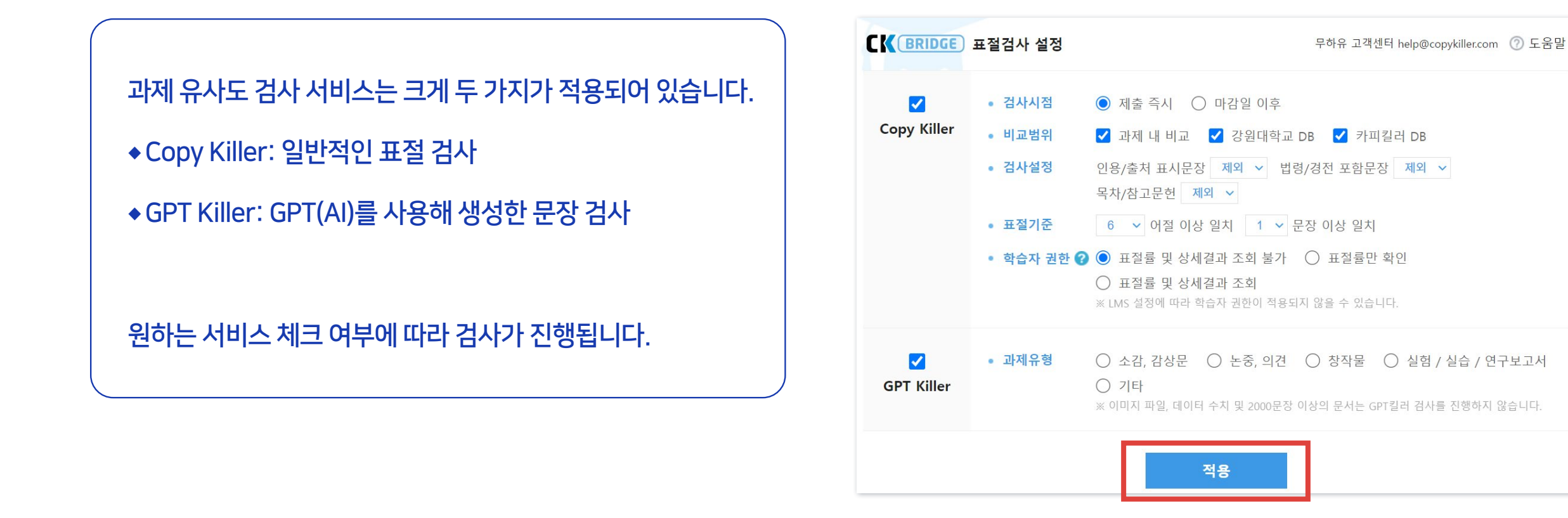

⑥ 검사 시점, 비교 범위, 학습자 조회 권한 등을 설정해준 뒤 '적용'을 누릅니다.

⑦ 과제 설정이 완료되었으면 하단의 '저장'을 눌러 과제를 생성합니다. 학습자들이 과제를 제출하면, 설정한 검사시점에 따라 검사가 진행됩니다.

### 2-4. 과제 유사도 검사 결과 확인 (1/4)

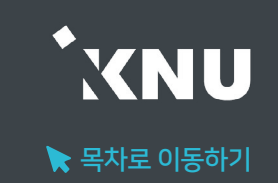

#### ▶ 제출된 과제의 유사도 검사 결과는 과제평가 화면에서 확인할 수 있습니다.

#### ① 강의실 학습활동에 등록된 과제 제목을 클릭합니다.

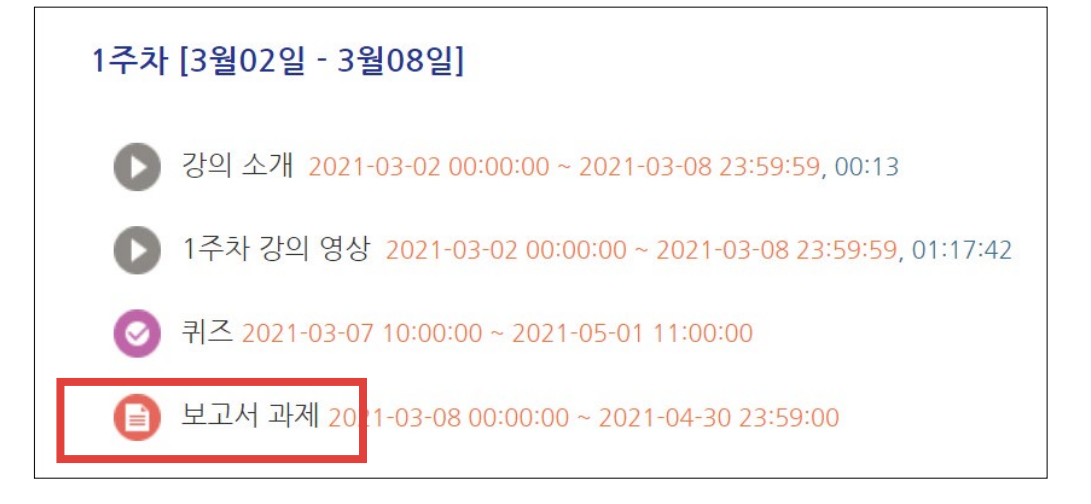

#### ② 하단의 [과제평가]를 클릭합니다.

| 채점 요약        |                                         |
|--------------|-----------------------------------------|
| 대상자 수        | 6                                       |
| 과제 제출한 대상자 수 | 0                                       |
| 채점이 필요한 제출물  | 0                                       |
| 종료 일시        | 2020-06-01 19:00                        |
| 마감까지 남은 기한   | 과제 마감                                   |
| 늦은 제출        | 연장 허가를 받은 학생에 한해 2020-06-02 10:00까지 허용됨 |
|              | 과제 평가                                   |

[참고]

- 검사에 걸리는 시간은 보통은 오래 걸리진 않지만, 서버에 많은 사용자가 몰린 경우 다소 길어질 수 있습니다.

- 짧은 답안을 작성하는 과제는 직접 작성했어도 비슷한 단어를 사용할 확률이 높아 유사도가 매우 높게 나올 수 있습니다.

- 검사가 완료되기 전에는 검사대기, 검사 중으로 진행 상태가 표시됩니다.

- GPT 검사를 하지 않았을 경우 - 로 표시됩니다.

※슬래시(/) <u>왼쪽엔 표절률</u>, <u>오른쪽엔 GPT 표절률(AI생성 문장 사용률)</u>이 표시됩니다.

유사도 결과를 클릭하면 자세한 내용을 확인할 수 있습니다.

| 이름 🔦 | 학번 | 상태    | 성적 | 편집 | 최근 제출일 | 직접 작성               | 제출물 설명   | 채점 수정일 | 피드백     | 유사도    | 피드백 파일 | 최종 성적 |
|------|----|-------|----|----|--------|---------------------|----------|--------|---------|--------|--------|-------|
|      |    | -     |    | -  | anna a |                     | _        | -      |         |        |        |       |
|      |    | 제출 완료 |    | ۰  |        | <b>Q</b><br>(94 단어) | ▶ 댓글 (0) | -      | 찌드백불러오기 | 16%/0% |        | -     |
|      |    |       |    |    |        |                     |          |        |         | +      |        |       |

③ 평가 항목 중 '유사도' 컬럼을 확인합니다. 검사가 완료되면 결과가 %로 계산되어 나옵니다.

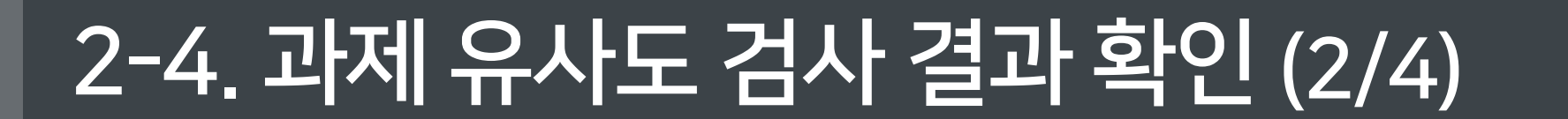

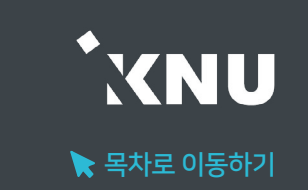

#### 회색 굵은 글씨로 표시됨

- 표절 의심 문장은 파란색 굵은 글씨로 , 인용/출처/법령/경전은
- ③ 검사 문서 • 문장 별 확인 가능, 문장을 클릭하면 우측에 비교 문장 출처 표시
- ② 검사설정: 검사 대상에서 제외 또는 포함시키려면, 아이콘을 클릭하여 체크표( 포함) 또는 엑스표( 지외)로 바꾼 뒤 우측의 [적용] 클릭
- 의심문장 : 일부만 같은 문장

3

겠습니다

- (※기본 설정: 6어절 이상 일치, 1문장 이상 일치)
- ① 표절률 = 표점 의심 어절 수 / 전체 어절 수 X 100 • 동일문장 : 설정한 표절 기준에 전체가 해당되는 문장

엑스표( 제외)로 바꿔준 뒤, '검사설정' 우측의 [적용] 클릭

- 중복되는 문서는 검사비교 항목에서 제외시킬 수 있음 • 출처 문서를 제외/포함하려면 아이콘을 클릭하여 체크표( 포함) 또는
- 같은 내용의 문서가 웹상에 여러 개 존재하면 표절률이 높게 나오기 때문에,
- ⑤ 비교 문서 • 출처별로 묶어서 표시되며, +아이콘을 눌러 펼쳐서 볼 수 있음
- 출처 문장은 빨간색 굵은 글씨로 표시
- 출처가 온라인 사이트인 경우 클릭하여 이동 가능

#### ④ 비교 문장

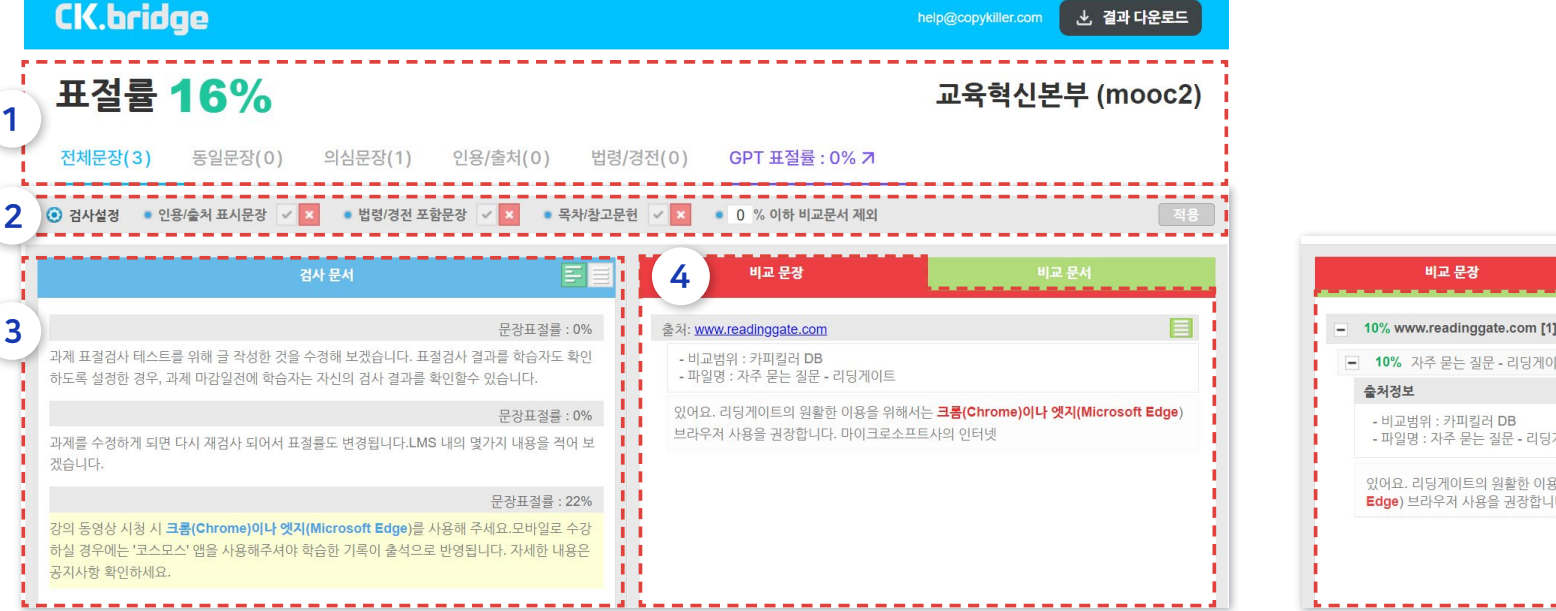

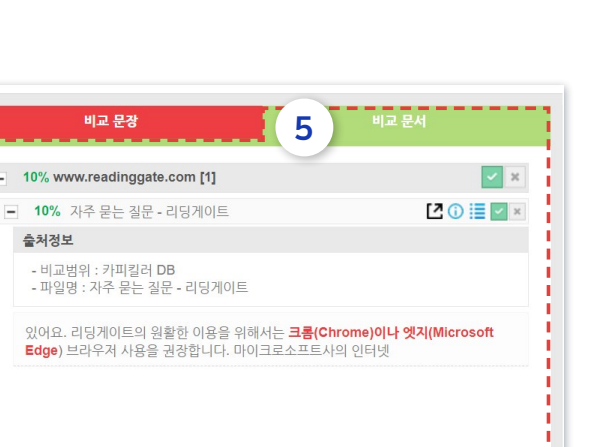

### 유사도 결과를 클릭하면 표절률 검사 결과를 한 문장씩 확인 가능합니다. ('Copy Killer' 검사기 사용)

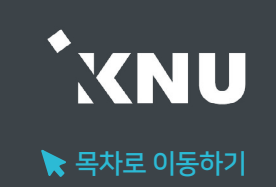

### 2-4. 과제 유사도 검사 결과 확인 (4/4)

#### GPT(AI)로 생성한 문장 사용률 검사 결과는 'GPT 표절률'을 클릭하면 새로운 창에서 확인할 수 있습니다. ('GPT Killer' 검사기 사용)

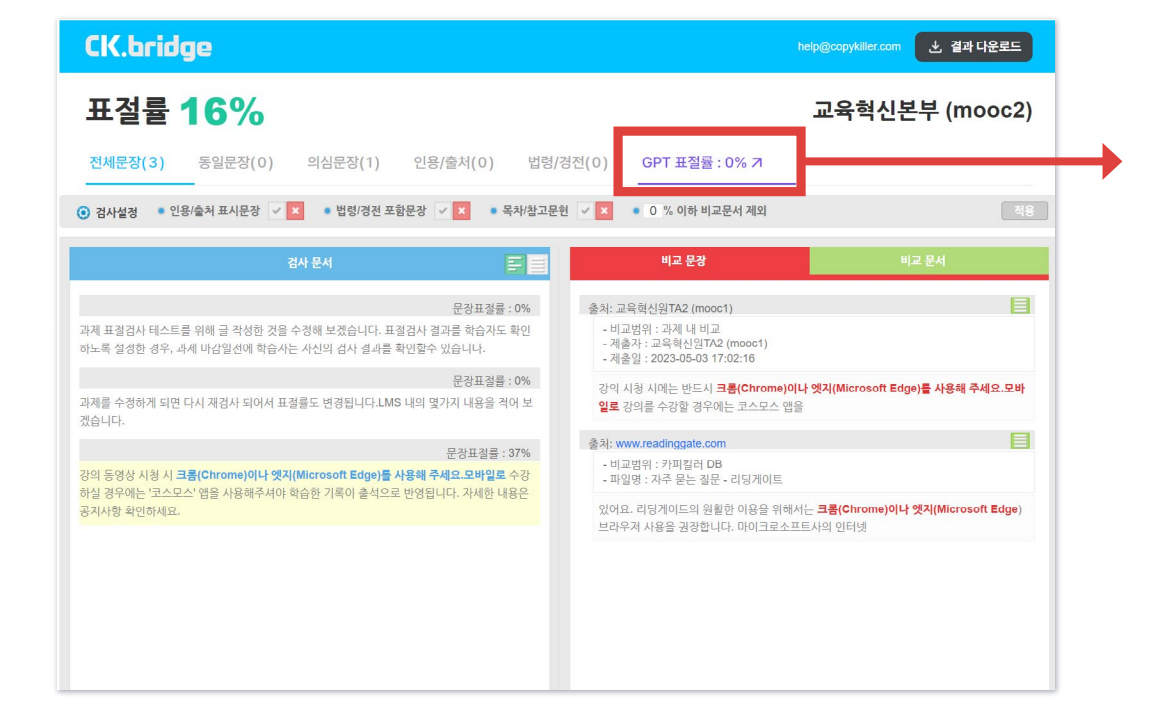

| CK.bridge                                                         | CK.bridge                                                                                                    |
|-------------------------------------------------------------------|----------------------------------------------------------------------------------------------------|
| 표절률 0%                                                            | 표절률 100%                                                                                                    |
| 과제 표절검사 테스트를 위해 글 작성한 것을 수정해 보겠습니다. 표절검사 결과를 학습<br>결과를 확인할수 있습니다. | <ol> <li>성장 배경</li> <li>어릴 때부터 지는 사람을 돕고, 공동체에 기여하는 것에 큰 보람을 느껴 왔습니다.</li> <li>특히, 가족중 의료계 종사자가 있어 병원과의료 현장의 분위기에 익숙하게 자랐습니</li> </ol> |
| 과제를 수정하게 되면 다시 재검사 되어서 표절률도 변경됩니다.LMS 내의 몇가지 내용                   | 이러한 환경은 자연스럽게 의료 분야에 관심을 갖게 되었고, 고등학교 때는 봉사활동<br>니다.                                                                                   |

#### GPT가 작성된 것으로 의심되는 문장은 보라색으로 표시됩니다.

### 2-5. 검사 결과 확인서 저장 (1/2)

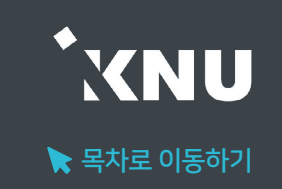

#### 검사 결과를 PDF 문서 형태로 저장 및 출력하여 활용할 수 있습니다. '표절 검사 결과 확인서'는 우측 상단의 '결과 다운로드' 버튼을 누르면 3가지 형식으로 다운로드 받을 수 있습니다.

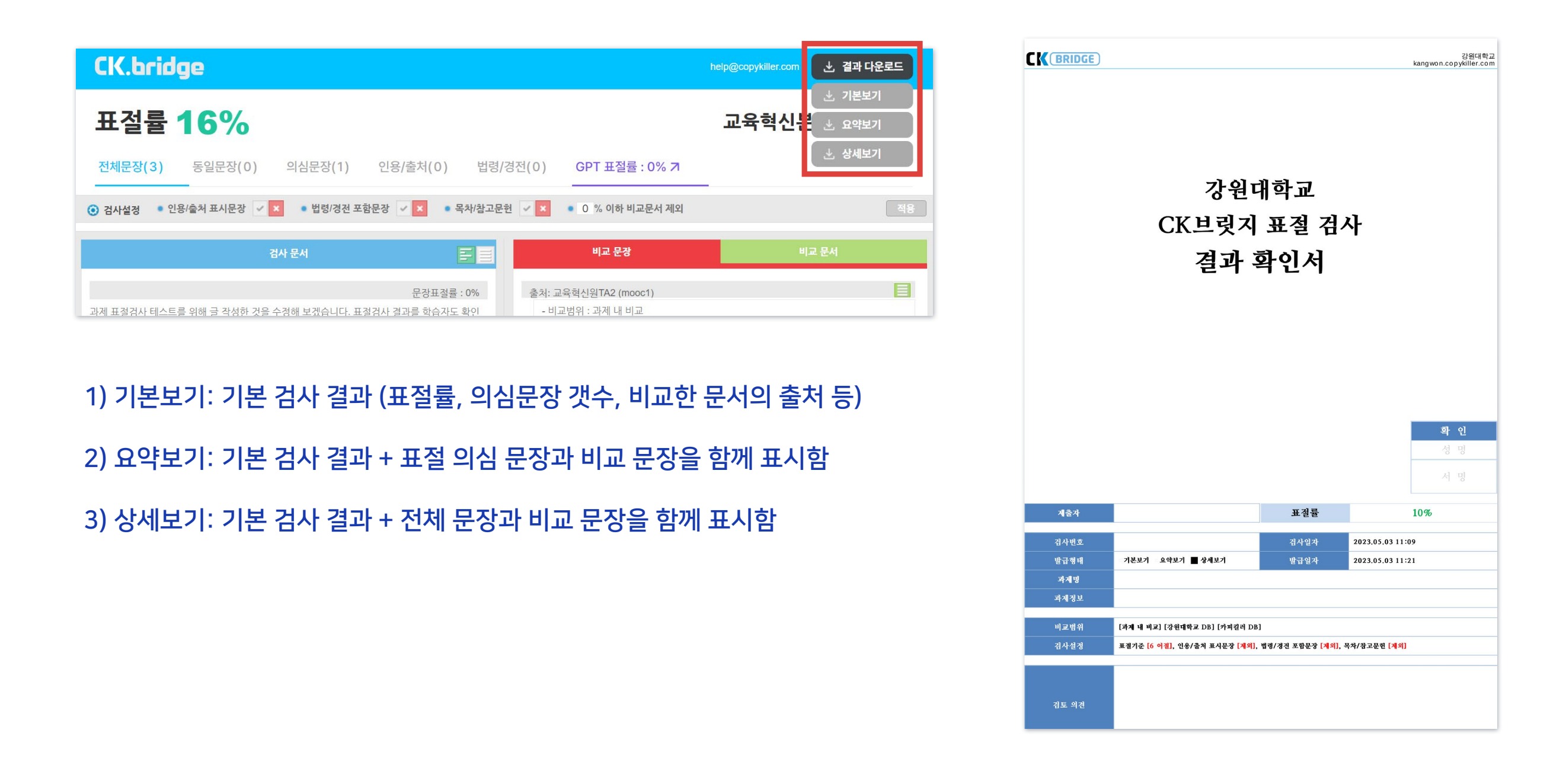

### 2-5. 검사 결과 확인서 저장 (2/2)

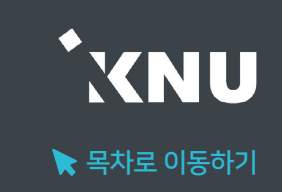

#### ▶ 'GPT 표절 검사 결과 확인서'는 'GPT 표절률' 창에서 다운로드 받을 수 있습니다.

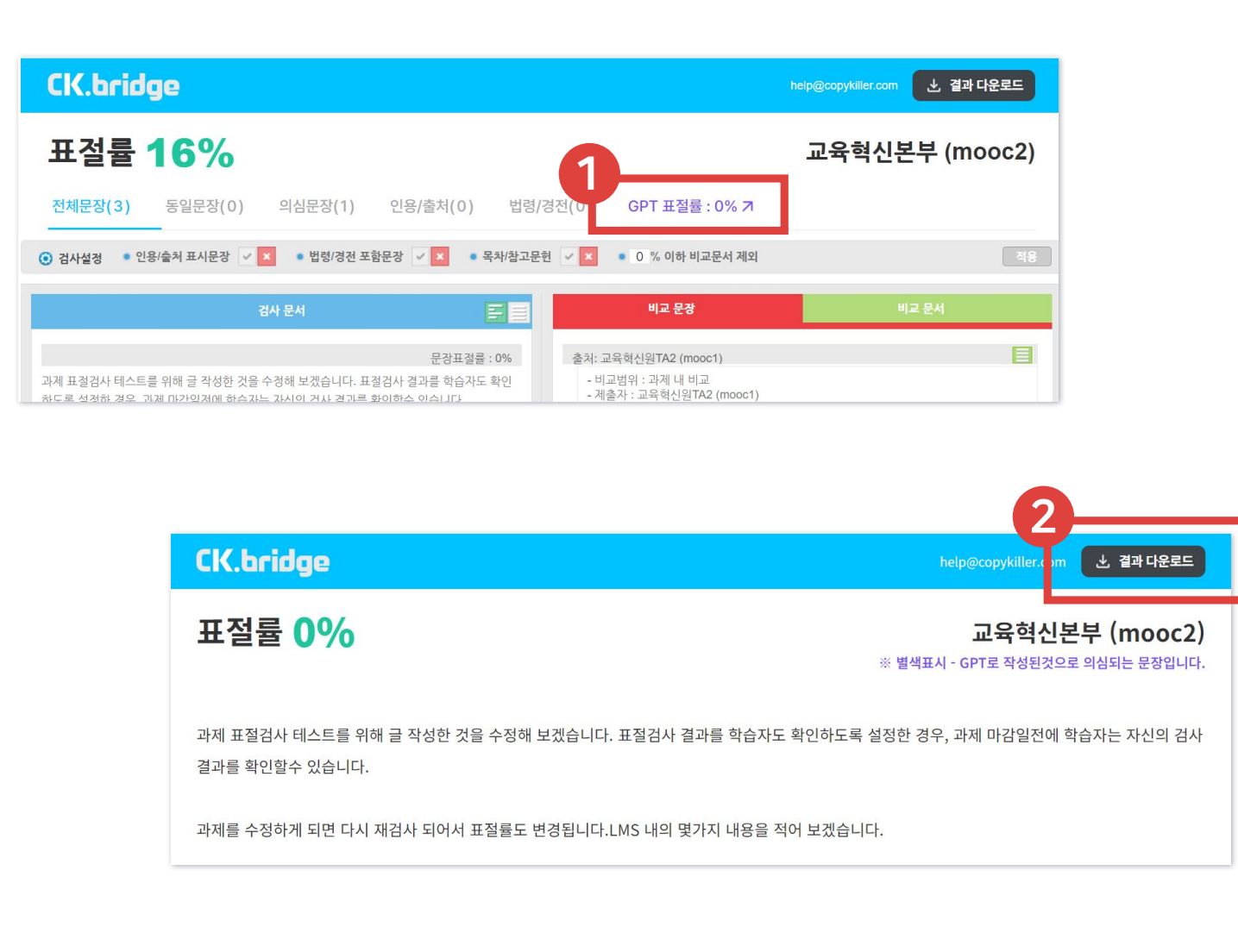

|                |                     | -Ad                                      | Conc. Weights              |             | ş   |
|----------------|---------------------|------------------------------------------|----------------------------|-------------|-----|
| 평가 유형          | Copykiller,         | GPT Killer                               | GPT 표절률                    | 0           | %   |
| 제출자            | 1000                | -                                        | 문서 유형                      | 선           | 택   |
| 발급일시           | 1. (init as         | 2 / J 20                                 | 검사일시                       | 1000        | -   |
| (              | 3 <sup>2</sup> (    | 표절 검시                                    | · 세부 내용                    | Of S        | G&  |
| 전체 문장          | 3                   |                                          | GPT 의심 문장                  | (           | )   |
| 인용/출처          | 0                   | 101                                      | 법령/경전                      | (           |     |
| 1005           | Jan                 | 표절                                       | 별기준                        | ing         | 5   |
| 어절             | 6                   | arten                                    | 문장                         | - allen     |     |
|                |                     | 평기                                       | h 설정                       | <u>(</u> 3) | 6   |
| 인용/출처          | 파티모자                |                                          |                            |             |     |
|                | 표적군공                |                                          | 검사대상 제                     | 외           |     |
| 법령/경전          | 포함문장                | R. I.                                    | 검사대상 제<br>검사대상 제           | 외           | GPT |
| 법령/경전<br>목차/참. | 표적분용<br>포함문장<br>고문헌 | ant the                                  | 검사대상 제<br>검사대상 제<br>검사대상 제 | 외<br>외<br>외 | GFT |
| 법령/경전<br>목차/참. | 표시판당<br>포함문장<br>고문헌 | PTICILO<br>PTICILO<br>PTICILO<br>PTICILO | 검사대상 제<br>검사대상 제<br>검사대상 제 | 외<br>외<br>  |     |

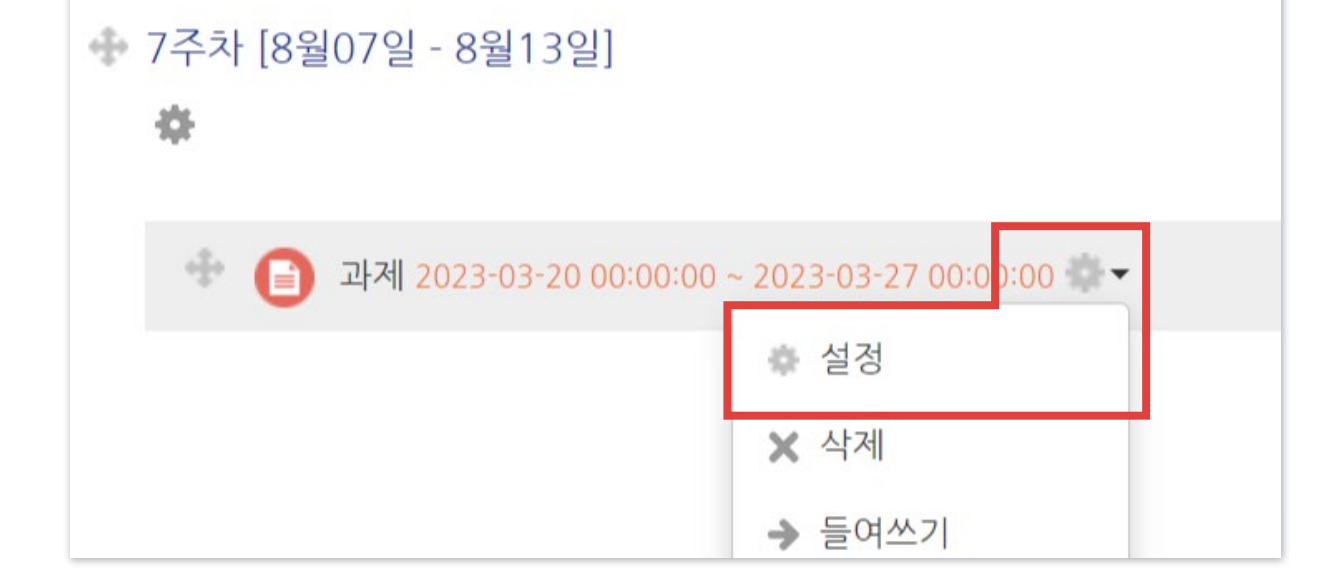

#### ② 해당과제 우측의 톱니바퀴 아이콘 클릭 > [설정] 을 선택합니다.

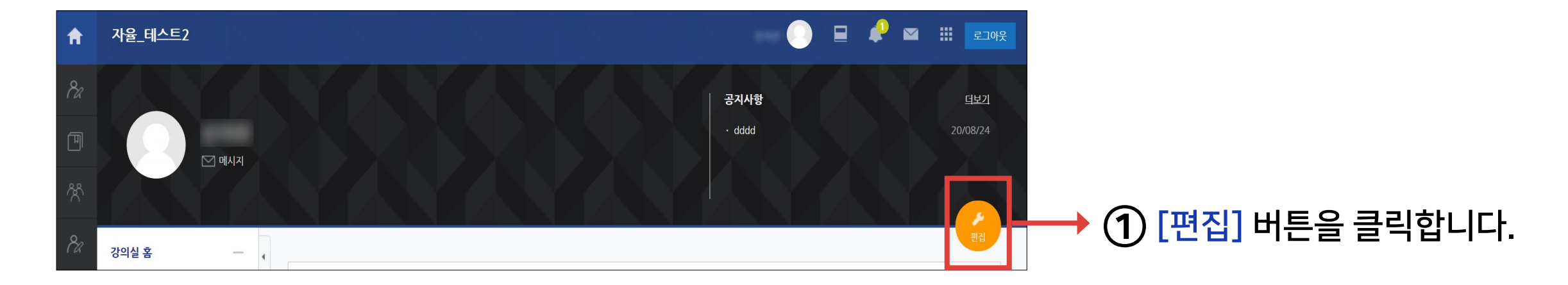

※주의: 과제 평가 화면 > 유사도 검사 결과 창에서 개별적으로 설정한 내용(예: 비교 문서에서 제외시킨 출처 등)이 있다면 초기화됩니다.

#### ▶ 검사 설정을 바꾼 뒤 재검사를 한번에 할 수 있습니다.

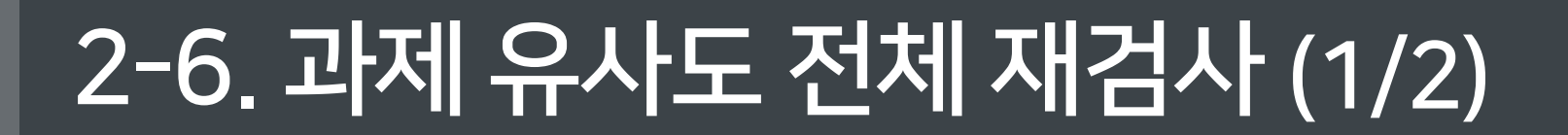

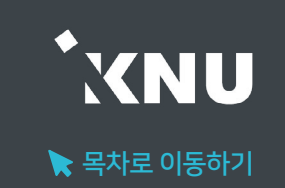

### 2-6. 과제 유사도 전체 재검사 (2/2)

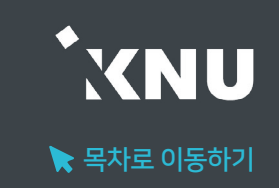

#### ③ '유사도 검사' 메뉴의 [검사 설정]을 클릭합니다.

| ▼ 유사도 검사 |                                                |
|----------|------------------------------------------------|
|          | ✓ 유사도 검사 활성화 검사 설정 팀과제에 대해서는 표절 검사가 진행되지 않습니다. |

#### ④ '재검사 여부'에 체크한 뒤, 아래의 [적용]을 클릭합니다.

| BRIDGE       | 표절검사 설정  | 무하유 고객센터 help@copykiller.com 🕜 도움물                                                                                                    |
|--------------|----------|----------------------------------------------------------------------------------------------------|
|              | • 검사시점   | <ul> <li>제출 즉시</li> <li>마감일 이후</li> </ul>                                                                                                    |
| Copy Killer  | • 비교범위   | ✔ 과제 내 비교 🛛 강원대학교 DB 🖌 카피킬러 DB                                                                                                    |
|              | • 검사설정   | 인용/출처 표시문장 제외 🗸 법령/경전 포함문장 제외 🗸<br>목차/참고문헌 제외 🗸                                                                                              |
|              | • 표절기준   | 6 🗸 어절 이상 일치 1 🗸 문장 이상 일치                                                                                                    |
|              | • 학습자 권한 | <ul> <li>표절률 및 상세결과 조회 불가</li> <li>표절률만 확인</li> <li>표절률 및 상세결과 조회</li> <li>* IMS 설정에 따라 학습자 권한이 적용되지 않을 수 있습니다.</li> </ul>                   |
|              | • 재검사여부  | ✔ 재검사를 선택하시면, 제출된 과제 전체를 재검사 합니다.                                                                                                    |
| ✓ GPT Killer | • 과제유형   | <ul> <li>◇ 소감, 감상문 ◇ 논중, 의견 ◇ 창작물 ◇ 실험 / 실습 / 연구보고서</li> <li>● 기타</li> <li>※ 이미지 파일, 데이터 수치 및 2000문장 이상의 문서는 GPT킬러 검사를 진행하지 않습니다.</li> </ul> |
|              |          | 적용                                                                                                    |

⑤ 과제설정 화면 맨 밑의 [저장]을 클릭한 뒤 '과제 평가' 화면으로 이동해보면, 다시 검사가 진행되고 있는 것을 확인할 수 있습니다.

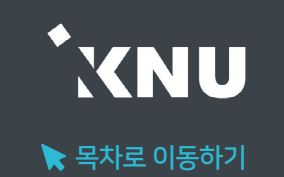

- ▶ 과제 제출된 파일이 아래 중 하나에 해당하는지 확인 후 재검사 해주세요.
  - 손상된 파일 또는 서버에서 유실된 파일 파일이 손상되어 있는 경우, 검사에 실패할 수 있습니다.
     이러한 경우, 문서를 재편집하여 손상되지 않은 파일로 재검사합니다.
  - 2. 문서에 암호가 설정된 경우
    - 1) 문서 (PPT, xls 등)에 암호가 설정된 경우 설정된 암호를 해제한 후 재검사합니다. 2) 문서 보안 프로그램(DRM 등)을 통해 암호가 설정된 경우 PDF파일로 변환하여 재검사합니다.
  - 3. 검사문서에 텍스트가 없고, 이미지만 삽입된 경우
  - 4. 이미지, 데이터 수치 및 2000문장 이상의 문서는 GPT킬러 검사를 진행하지 않습니다.

5. 팀과제에 대해서는 표절 검사가 진행되지 않습니다.

채점 관련 활동

선택..

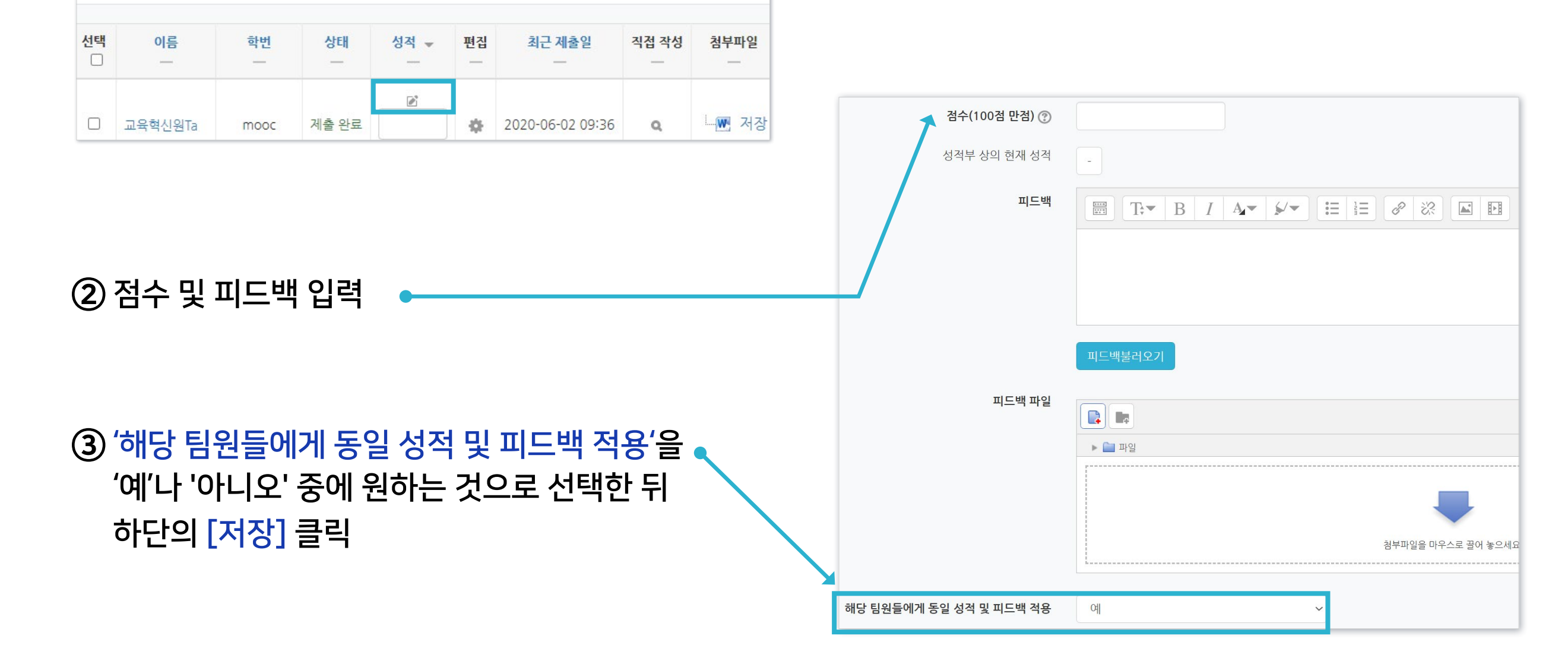

① 해당 과제 평가 화면에서 채점하려는 학생의 성적 아이콘 클릭

~

팀 과제 평가 팀 과제는 앞에서 소개한 일반 과제와 같은 방법으로 점수를 입력합니다.
한 팀의 팀원들에게 모두 같은 점수나 피드백을 일괄 부여할 수 있고, 따로 평가할 수도 있습니다.

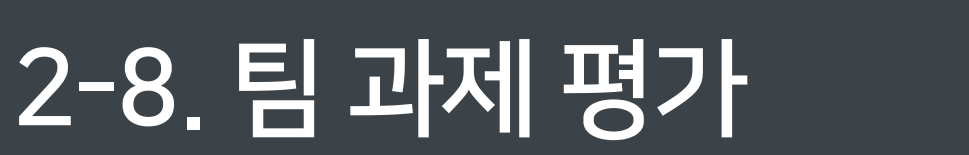

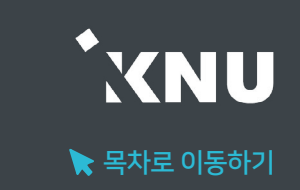

#### ④ [응시내역 검토] 또는 [미채점]을 클릭합니다.

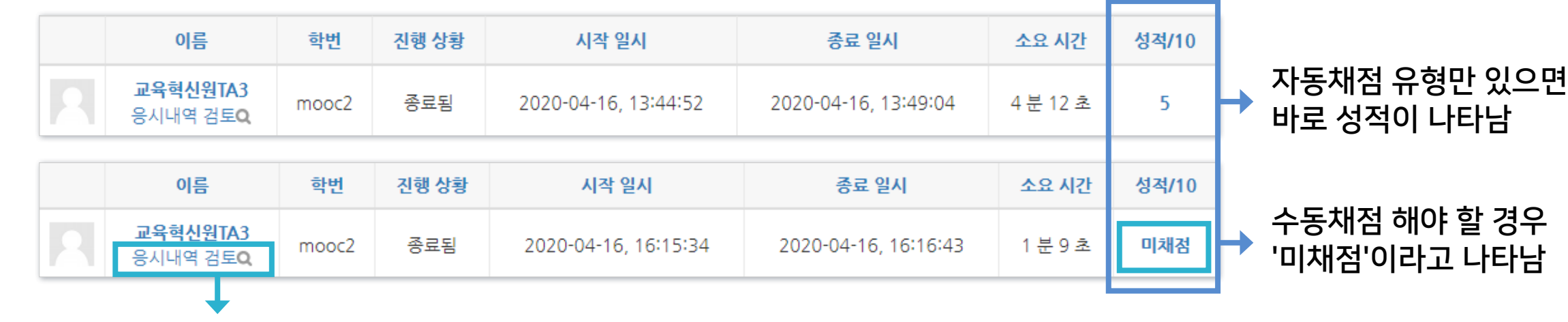

- ③ 학생들의 성적과 응시내역을 확인할 수 있습니다.
- ② [응시] 클릭 응시: 23명
- 방법1 응시내역에서 학생별로 채점하기 ① 퀴즈 제목 클릭

2-9. 시험 및 퀴즈 평가 - 수동채점 (1/3)

시험/퀴즈 수동채점 서술형과 같은 문제유형은 교수자가 직접 수동 채점을 해야 합니다. 선다형, 단답형, OX형 등 자동채점 유형은 결과가 바로 나오지만 확인 후 수동으로도 정답 처리가 가능합니다. 2-9. 시험 및 퀴즈 평가 - 수동채점 (2/3)

#### ⑤ 수동으로 채점할 문제로 이동하여 내용을 확인합니다. [댓글 작성 또는 점수 덮어쓰기]를 클릭합니다.

| 문제 <b>6</b><br>풀이 완료 | 강원대학교의 장점을 구체적인 예를 들어 설명해보시오. |
|----------------------|-------------------------------|
| 총 3 점<br>VP          | 강원대학교는 지역 주민들에게 캠퍼스를 개방하여     |
| · 질문 편집              |                               |
|                      | 댓글 작성 또는 점수 덮어쓰기              |

⑥ [표식]란에 점수를 숫자로 기입 후 아래로 내려 [저장]을 클릭하면 점수가 반영됩니다.

| 7               | I즈 중간고사                       |
|-----------------|-------------------------------|
| 문               | ·제 서술형 문제                     |
|                 |                               |
|                 | 강원대학교의 장점을 구체적인 예를 들어 설명해보시오. |
|                 | 강원대학교는 지역 주민들에게 캠퍼스를 개방하여     |
|                 |                               |
|                 | 댓글                            |
|                 |                               |
|                 |                               |
| 문제에 설정해 놓은 배점 🔶 | 표식<br>3중                      |
|                 | 2                             |

XNU

📐 목차로 이동하기

XNU

📡 목차로 이동하기

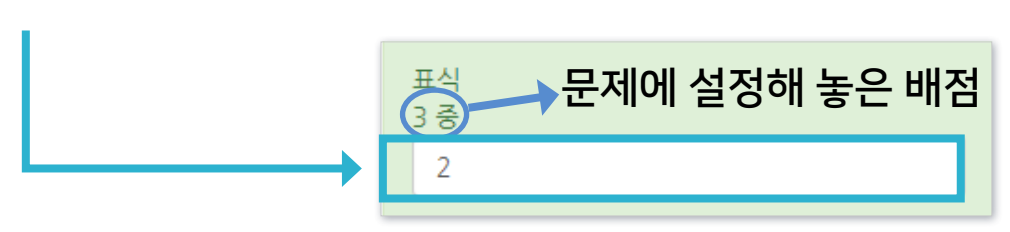

#### ④ [표식]란에 점수를 숫자로 기입 후 [저장하고 다음 페이지로 가기] 클릭하면 반영됨

● 성적 업데이트 : 이미 채점한 문제를 재채점할 때

| Q # | 질문 이름 | 채점할  | 이미 채점됨    | 합계               |
|-----|-------|------|-----------|------------------|
| 1   | 01    | 0    | 1 성적 업데이트 | 8 모든 {\$a} 시도 채점 |
| 2   | 02    | 8 성적 | 0         | 8 모든 {\$a} 시도 채점 |
| 3   | 03    | 8 성적 | 0         | 8 모든 {\$a} 시도 채점 |

③ 수동 채점해야 되는 문항이 표시됩니다. [채점할]에 있는 [성적] 클릭

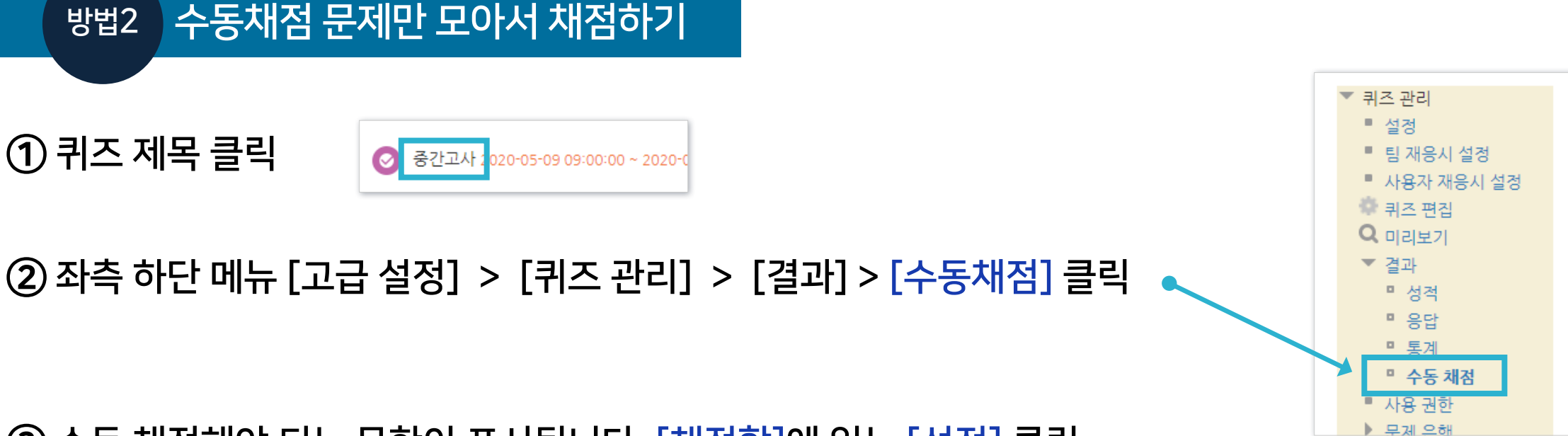

### 2-9. 시험 및 퀴즈 평가 - 수동채점 (3/3)

### 2-9. 시험 및 퀴즈 평가 - 자동채점 문제 답안수정 (1/4)

시험/퀴즈 자동채점 문제 답안수정 자동채점이 가능한 유형(ex. 선다형, 단답형)은 정답을 추가하거나 수정한 뒤 한번에 재채점하여 성적을 업데이트할 수 있습니다.

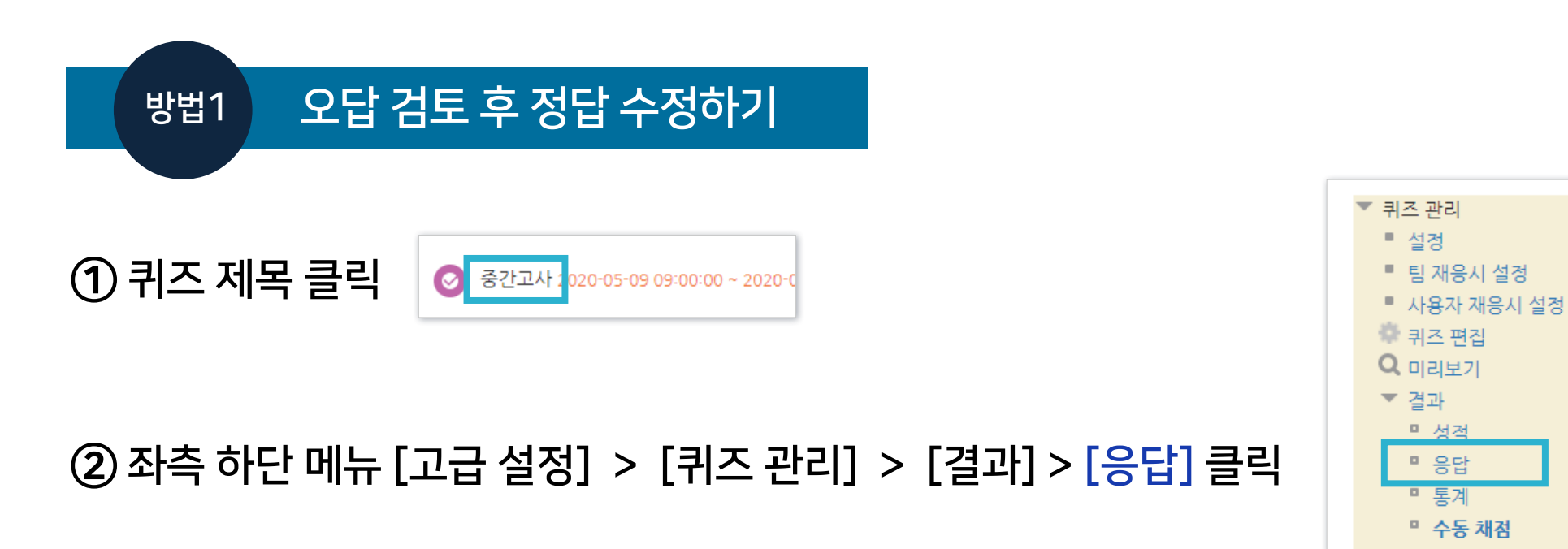

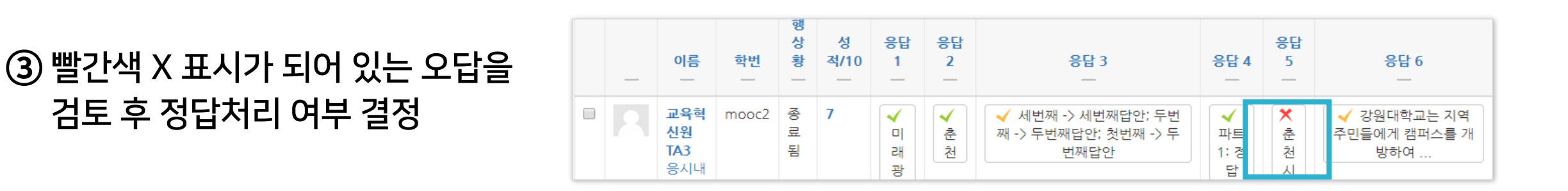

④ 답안 수정으로 인해 이미 응답한 내역이 유실될 경우를 대비하여 응답 기록을 엑셀로 내려받아 보관

| 표 상의 데이터 다운로드 형식: | Excel 형식 | ~ | 다운로드 |
|-------------------|----------|---|------|

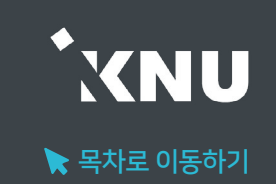

XNU

🔪 목차로 이동하기

⑧ 하단의 [저장] 클릭 후 뒷부분의 답안 수정 후 재 채점하기 내용을 참고하여 재 채점 진행(필수)

| ▼ 답 |      |     |               |
|-----|------|-----|---------------|
|     | 답안 1 | 춘천  | 점수반영비율 100% 🔻 |
|     | 답안 2 | 춘천시 | 점수반영비율 100% • |

⑦ [답] 메뉴에서 답 수정하거나 답란추가 클릭 후 추가할 정답 입력 및 점수반영비율 설정

⑥ 수정하려는 퀴즈의 [톱니바퀴] 클릭

5 - \* 2 주차 퀴즈 일번문항 강원대학교의 위치는?

⑤ 해당 응답을 클릭하면 수동으로 점수 덮어쓰기도 가능하지만, 같은 답안을 쓴 학생을 일괄 정답처리하기 위해 [퀴즈 편집] 메뉴로 이동

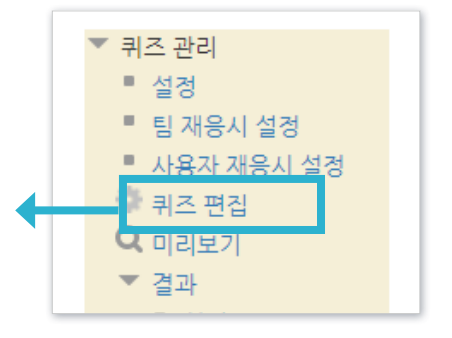

### 2-9. 시험 및 퀴즈 평가 - 자동채점 문제 답안수정 (2/4)

|   | 이름                                  | 학번    | 진행 상황 | 시작 일시                | 종료 일시                | 소요 시간    | 성적/10 |
|---|-------------------------------------|-------|-------|----------------------|----------------------|----------|-------|
| 2 | <b>교육혁신원TA3</b><br>응시내역 검토 <b>Q</b> | mooc2 | 종료됨   | 2020-04-16, 13:44:52 | 2020-04-16, 13:49:04 | 4 분 12 초 | 5     |

#### ③ 학생들의 성적과 응시내역을 확인할 수 있습니다. 원하는 학생의 [응시내역 검토] 를 클릭합니다.

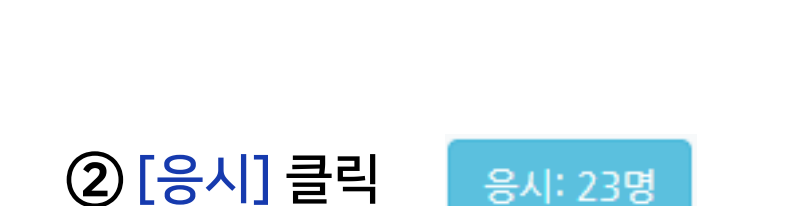

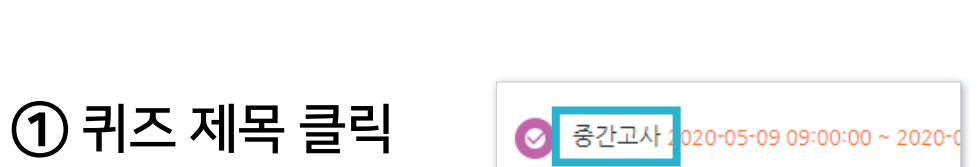

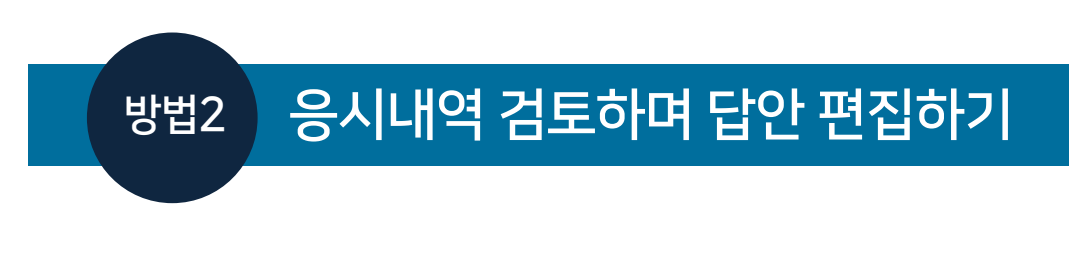

## 2-9. 시험 및 퀴즈 평가 - 자동채점 문제 답안수정 (3/4)

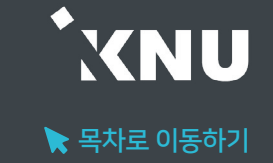

**XNU** 

🔪 목차로 이동하기

내용을 참고하여 재 채점 진행(필수) ⑥ 하단의 [저장] 클릭 후 뒷부분의 <u>답안 수정 후 재</u> 채점하기

| ▼ 답 |      |     |               |
|-----|------|-----|---------------|
|     | 답안 1 | 춘천  | 점수반영비율 100% 🔻 |
|     | 답안 2 | 춘천시 | 점수반영비율 100% 🔻 |

⑤ [답] 메뉴에서 답 수정하거나 답란추가 클릭 후 추가할 정답 입력 및 점수반영비율 설정

| 문제 <b>5</b><br>정답                  | 강원대학교의 위치는?      |
|------------------------------------|------------------|
| 총 1 점에서 1 점<br>할당<br>♥►<br>♥ 질문 편집 | 답:<br>춘천시<br>★   |
|                                    | 정답 : 춘천          |
|                                    | 댓글 작성 또는 점수 덮어쓰기 |

### 점수를 줄 수 있지만, 같은 답안을 쓴 학생을 일괄 정답처리하기 위해 [질문 편집] 클릭

④ 답안을 추가하거나 수정하고 싶은 문제로 이동하여 [댓글 작성 또는 점수 덮어쓰기]를 클릭하면 수동으로

| 2-9_人 | 험 및 퀴즈 | 평가 - 자동 | 채점 문제 단                                                     | ·<br> | <b>'4</b> ) |
|-------|--------|---------|-------------------------------------------------------------|-------|-------------|
|       |        |         | $\cap \square \square \square \square \cap \square \square$ |       |             |

### 2-9. 시험 및 퀴즈 평가 - 자동채점 문제 모두 정답처리

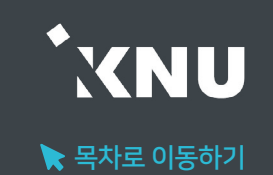

자동채점 문제 모두 정답처리 문제가 잘못되어 모든 학습자 답안을 정답으로 처리하고 싶을 때

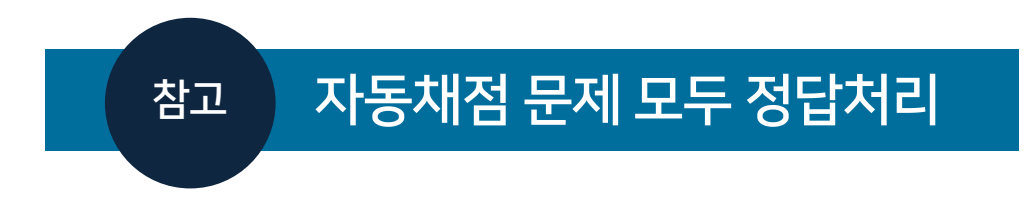

1. 선다형의 경우(단답만): 모든 보기의 점수인정비율을 '100%' 로 설정합니다.

2. 주관식 단답형의 경우: 정답란을 추가하고 '\* (와일드카드)'를 입력한 뒤, 점수반영비율을 '100%' 로 설정합니다.

※답안 수정 후에는 퀴즈 결과 화면으로 이동하여, 모든 학습자의 응시 결과를 선택 한 뒤 '선택된 시도 재채점'을 해주세요. (뒷장 참고)

③ [계속] 클릭한 뒤 성적 화면에서 우측을 보면 '완료' 표시를 통해 점수 변경 완료된 학생을 일시적으로 확인 가능

| 성적/10 | 재채점 |
|-------|-----|
| 8     | 완료  |

|   |   | 이름                                  | 학번    | 진행 상황     | 시작 일시                | 종료 일사                  | 소요 시간 | 성적/10 |
|---|---|-------------------------------------|-------|-----------|----------------------|------------------------|-------|-------|
| • | 2 | <b>교육혁신원TA3</b><br>응시내역 검토 <b>Q</b> | mooc2 | 종료됨       | 2020-04-16, 16:15:34 | 4 2020 04-16, 16:16:43 | 1분9초  | 7     |
|   |   |                                     |       |           |                      |                        |       |       |
|   |   | 전체 평균                               |       |           |                      |                        |       | 7 (1) |
|   |   |                                     | 전체 선택 | 객 / 선택 해제 | 선택된 시도 재채점           | 선택한 응시내역 삭제            |       |       |

※주의: 학생이 많아 한 페이지에 다 보이지 않으면, 전체선택을 해도 현재 페이지만 선택됩니다. 다른 페이지도 재 채점을 해주세요.

#### ② [전체선택] 클릭하여 모든 학생 선택 후 [선택된 시도 재채점] 클릭

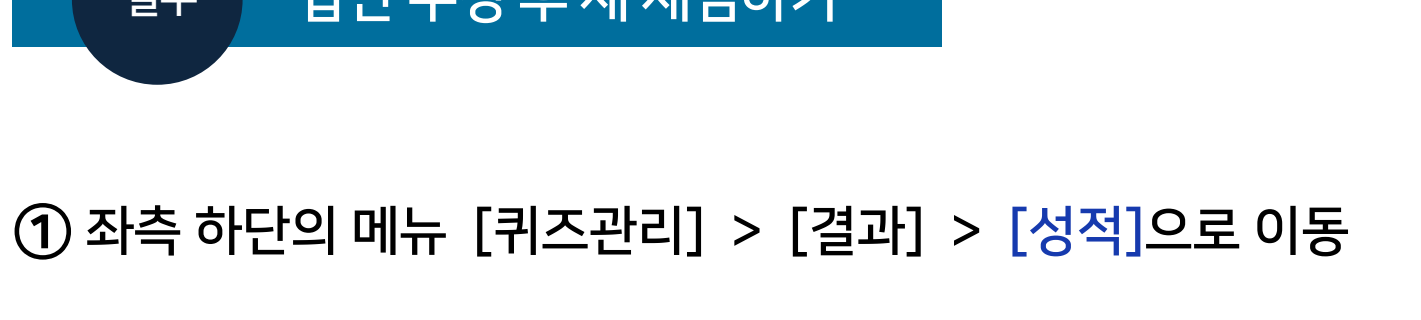

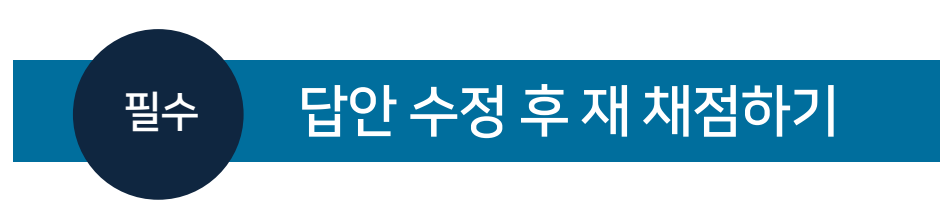

R

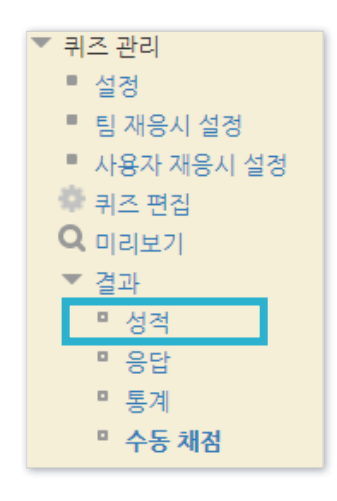

답안 수정 후 재 채점하기 시험 응시 이후 답안을 수정하였다면 재채점을 해주어야만 점수에 반영이 됩니다.

### 2-9. 시험 및 퀴즈 평가 - 답안 수정 후재 채점하기

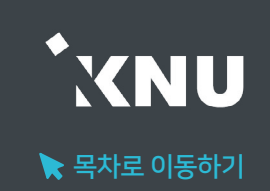

| ※응시내역: 시험문제와 학생이 응답한 내용이 함께 보입니다. |  |
|-----------------------------------|--|
|-----------------------------------|--|

| ▼ 피드백 표시 |        |              |          |
|----------|--------|--------------|----------|
|          |        |              |          |
| 응시 중     | 응시 직후  | 응시 후 퀴즈 마감 전 | 퀴즈 마감 이후 |
| ☞ 응시내역 ⑦ | ☑ 응시내역 | ☑ 응시내역       | 🗷 응시내역   |
| □ 점수 ⑦   | 🔲 점수   | 🔲 점수         | ☑ 점수     |
| 🗌 정답 🕐   | 🔲 정답   | 🔲 정답         | ☑ 정답     |
|          |        |              |          |

③ [피드백 표시] 메뉴에서 점수, 정답 등 공개하고 싶은 항목 체크 후 하단의 [저장] 클릭하여 완료.

② 해당 퀴즈의 톱니바퀴 ┿ 클릭 후 [설정] 클릭

① 강의실 상단 우측의 🛃 [편집] 아이콘을 클릭하여 편집모드로 전환

시험이 종료된 후에 정답을 공개하여 학생들이 확인하도록 설정을 변경해줄 수 있습니다. ※확인 기간이 끝난 후에는 계속 공개할 필요가 없는 항목은 체크를 해제한 뒤 저장하면 됩니다.

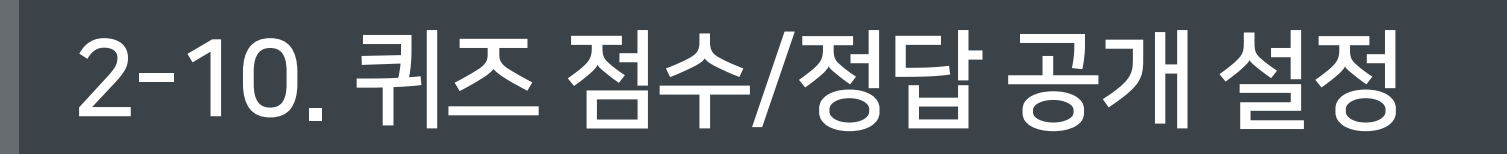

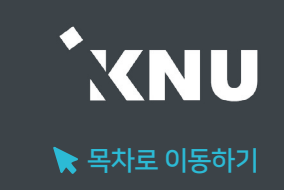

### 2-11. 기타 학습활동 평가 [학습이력현황]

'학습이력현황'은 강의실에 등록된 자료와 활동에 대한 학습자의 이용 빈도를 수치로 볼 수 있습니다. 자세한 사항은 이곳에서 확인할 수 없으나, 학습자료의 단순 열람 여부나 쓰기 참여 횟수를 확인하여 평가나 수업의 질 개선을 위한 참고자료로 활용할 수 있습니다. ※점수는 성적부에서 수동으로 입력할 수 있습니다. (참고: '3-2. 점수 수동입력')

#### 메뉴 위치: '성적/출석관리'의 [학습이력현황] 클릭

| 강의실 홈     | - |
|-----------|---|
| 강의정보 🔺    |   |
| • 참여자목록   |   |
| 성적/출석관리 ▲ |   |
| · 학습이력현황  |   |
| · 온라인출석부  |   |
| · 오프라인출석부 |   |
| • 성적부     |   |
| 수강생 알림 ▼  |   |

아이콘 위로 마우스를 올리면 어떤 활동인지 제목이 나타납니다.

| 습 현홍  | ţ        |       |    |     |    |    |    |    |    |    |    |    |    |    |    |
|-------|----------|-------|----|-----|----|----|----|----|----|----|----|----|----|----|----|
| 번호 이름 | 2주       |       |    |     |    |    |    |    |    |    |    |    |    |    |    |
|       | 이름       | 학번 ♠  |    | PDF |    | 0  |    | Ø  |    | •  |    | 2  |    | Θ  |    |
|       |          |       | 보기 | 쓰기  | 보기 | 쓰기 | 보기 | 쓰기 | 보기 | 쓰기 | 보기 | 쓰기 | 댓글 | 보기 | 쓰기 |
| 1     | 교육혁신원Ta  | mooc  | 1  | -   | 1  | -  | -  | -  | 2  | 1  | 3  | 1  | 1  | 1  | -  |
| 2     | 교육혁신원TA2 | mooc1 | 1  | -   | 1  | -  | 1  | -  | 1  | -  | 1  | 1  | 1  | 1  | -  |
| 3     | 교육혁신원TA3 | mooc2 | 1  |     | 1  | -  | 1  |    | 2  | 1  | З  |    | 1  | 1  |    |

#### ·보기: 열람 횟수

·쓰기: 참여 횟수(시험 응시, 과제 제출, 글 작성)

·댓글: 게시판이나 토론방은 댓글 횟수도 확인할 수 있습니다.

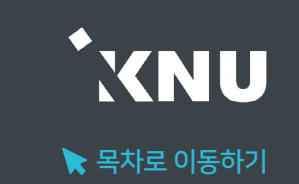

# Part 3. 성적부 관리

모든 활동과 평가내역을 확인 및 수정하고, 문서로 다운로드 받을 수 있습니다.

최고 성적

10.00

100.00

20.00

10.00

10 00

10.00

160,00

6.25

편집

÷

-01-

÷

÷.

\$

-02-

÷

÷Ö-

#### ② '성적항목 관리' > '성적항목 관리' 에서 전체 학습활동 내역과 최고 성적(만점)이 나타납니다.

#### ※ 총점 대비 개별 활동에 설정된 최고 성적에 따라 가중치가 자동으로 조정되어 나타납니다.

※ '최고 성적' 변경은 각각의 활동 별 설정 화면에서 변경 - 퀴즈는 해당 퀴즈의 '퀴즈 편집' 메뉴에서 '최고 성적' 수정 - 과제는 해당 과제의 설정에서 '성적' 항목의 '최고 점수' 수정

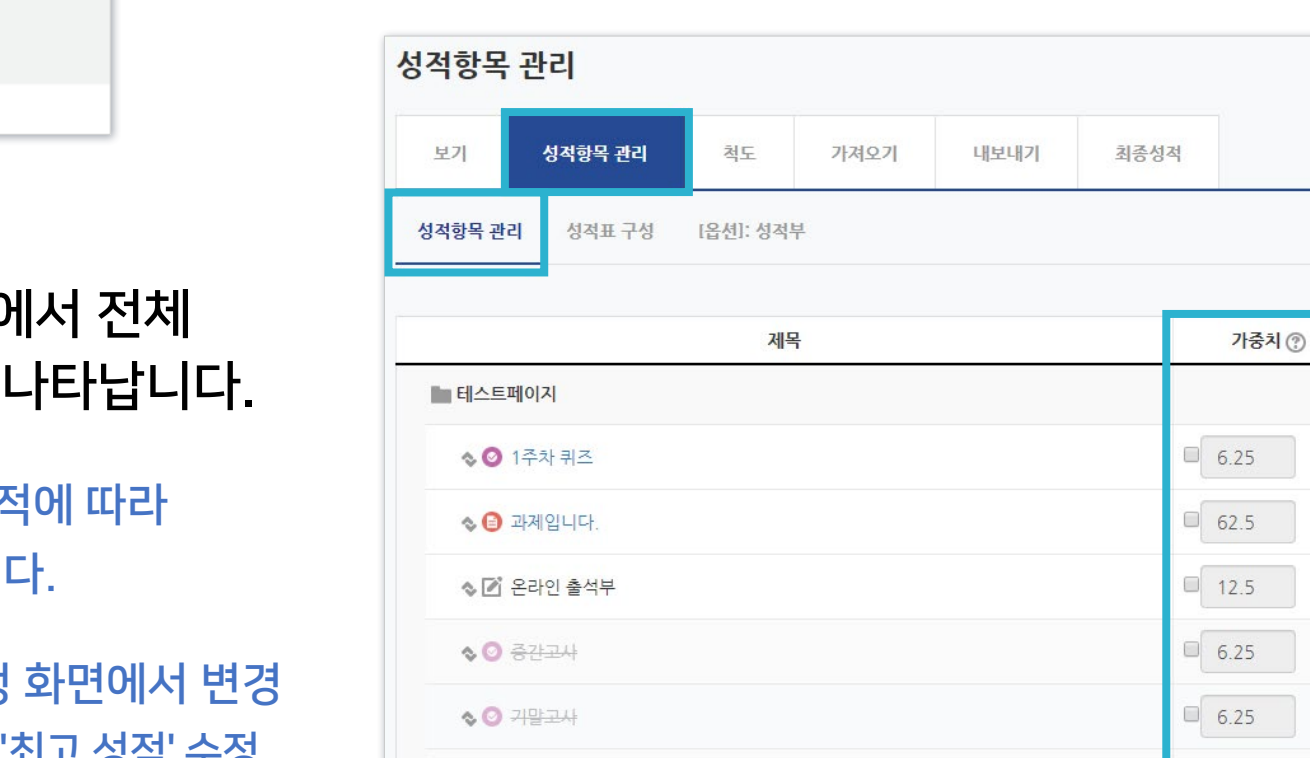

♦ ② 온라인 시험에 대한 PC환경을 확인하기 위한 테스트 퀴즈

∑ 총점

저장

### 성적부에서 과제, 퀴즈 등 각 학습활동의 점수 가중치를 설정할 수 있습니다.

강의실 홈

강의정보 🔺

참여자목록

성적/출석관리 🖌 학습이력현황

 온라인출석부 오프라인출석부 성적부

수강생 알림 ▼

### ▶ 성적항목 관리

(1) 강의실 홈 메뉴

[성적부] 클릭

'성적/출석관리'에서

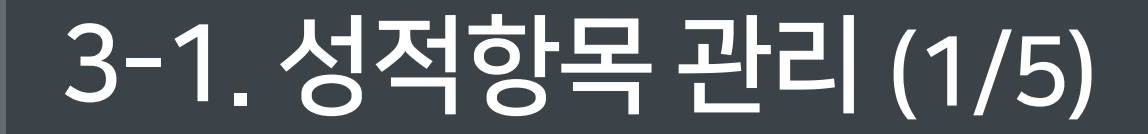

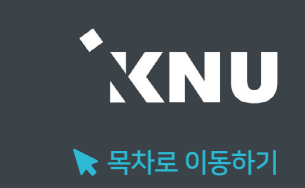

### 3-1. 성적항목 관리 (2/5)

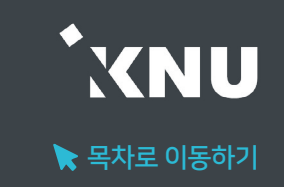

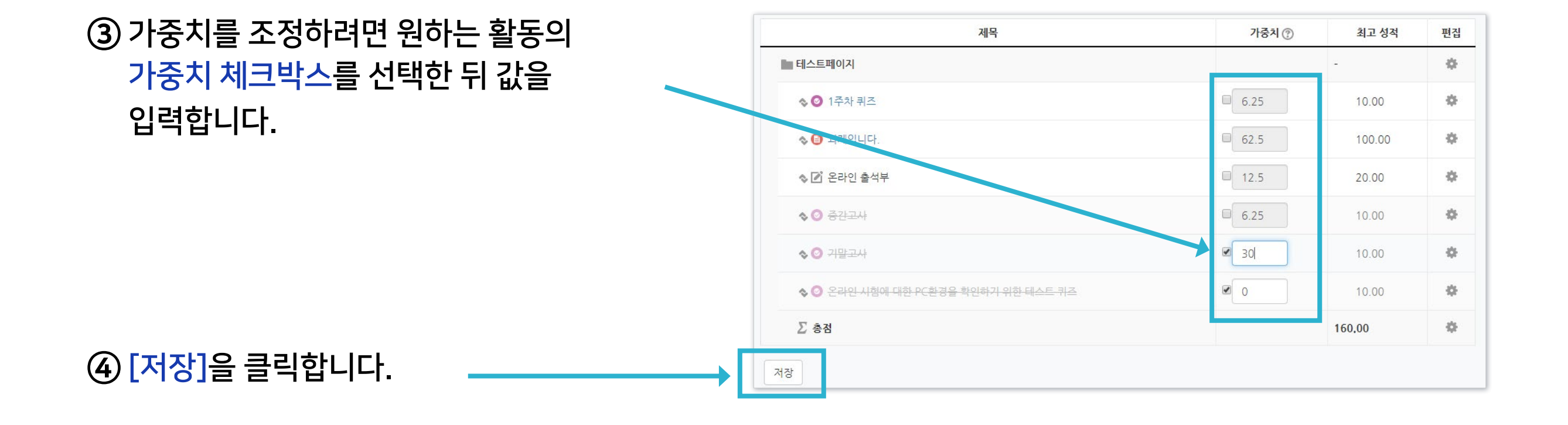

#### ⑤ 변경이 완료되었습니다.

#### ※일부 항목만 수정한 경우 다른 항목의 가중치도 자동으로 조정됩니다.

| 제목                                  | 가중치 🕐  | 최고 성적  | 편집 |
|-------------------------------------|--------|--------|----|
| 테스트페이지                              |        | 12     | \$ |
| ♦ 🗿 1주차 퀴즈                          | ☑ 10.0 | 10.00  | ۵  |
| ♦ 🟮 과제입니다.                          | ☑ 10.0 | 100.00 | \$ |
| ☆ ☑ 온라인 출석부                         | 20.0   | 20.00  | ۰  |
| ♦ ◙ 중간고사                            | 30.0   | 10.00  | ٥  |
| ♦ ② 귀말고사                            | 30.0   | 10.00  | ۰  |
| ♦ ◎ 온라인 시험에 대한 PC환경을 확인하기 위한 테스트 퀴즈 | 0.0    | 10.00  | ۰  |
| ∑ 총점                                |        | 150.00 | \$ |

### 3-1. 성적항목 관리 (3/5)

▶ 성적항목 추가

성적항목 관리

성적항목 관리

성적표 구성

▲ ② 온라인 시험에 대한 PC화경을 확인하;

척도

[옵션]: 성적복

보기

성적항목 관리

테스트페이지

☆ ◎ 1주차 퀴즈

☆ → 제입니다.

☆ 🖸 온라인 출석부

♦ ◎ 중간고사

♦ ⊘ 귀말고사

∑ 총점

저장

새로운 성적항목을 추가하여 성적부 화면에서 함께 점수를 관리할 수 있습니다.

① '성적/출석관리' 화면에서 > '성적부' > '성적항목 관리' > '성적항목 관리'를 선택한 뒤, 하단의 [성적 항목 추가]를 클릭

> 성적 항목 추가 카테고리 추가

|     | 가져오기      | 내보내기 | 최종성적 |       |        |     |
|-----|-----------|------|------|-------|--------|-----|
| 성적부 | L         |      |      |       |        |     |
|     |           |      |      |       |        |     |
| 세목  | 1         |      |      | 가중지 🕐 | 최고 상석  | 편집  |
|     |           |      |      |       |        | 102 |
|     |           |      |      | 10.0  | 10.00  | \$  |
|     |           |      |      | 10.0  | 100.00 | ۰   |
|     |           |      |      | 20.0  | 20.00  | •   |
|     |           |      |      | 30.0  | 10.00  | ۰   |
|     |           |      |      | 30.0  | 10.00  | ۰   |
| 신하기 | 위한 테스트 퀴즈 |      |      | 0.0   | 10.00  | ۰   |
|     |           |      |      |       | 150.00 | ٠   |

② '항목 이름'과 '최고 성적(만점)' 입력

| ▼ 성적 항목  |                |
|----------|----------------|
| 항목 이름    | 과제             |
| 성적 유형 🕐  | 2F 🗸           |
| 척도 🕐     | 척도 사용하지 않음 🗸 🗸 |
| 최고성적 🕐   | 10.00          |
| 비공개 🕐    |                |
| 잠금 ③     |                |
| 가중치 조정 🕐 | 0              |
| 가중치 🕐    | 0.0            |
| 더 보기     |                |
|          | 저장 취소          |

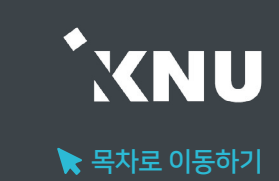

### 3-1. 성적항목 관리 (4/5)

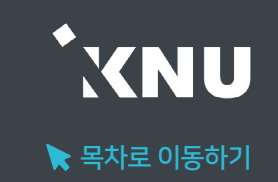

③ 그 외 원하는 설정 변경 후 [저장]을 눌러 완료한 뒤, 앞서 소개한 점수 입력 방법을 참고하여 점수를 입력하세요.

| ▼ 성적 항목  |                |                                                                    |
|----------|----------------|--------------------------------------------------------------------|
| 항목 이름    | 과제             |                                                                    |
| 성적 유형 🕐  | 값              |                                                                    |
| 척도 🕐     | 척도 사용하지 않음 🗸 🗸 | ※비고개 선저                                                            |
| 최고성적 🕐   | 10.00          | ^ - I O / II ㄹ O<br>츠가하려느 하모은 간츠었다가 채전은 와류하 이흐에                    |
| 비공개 🕐    |                | <br>공개하고 싶다면, '비공개'에 체크합니다.                                        |
| 잠금 🕐     |                |                                                                    |
| 가중치 조정 🕐 |                |                                                                    |
| 가중치 🛞    | 0.0            | 특정 날짜까지 감추었다가 공개되도록 기간을 정하고 싶다면                                    |
| 더 보기     |                | <br>'너 보기'를 눌러 숨겨신 메뉴를 펼십니다. '비공개 기간'의<br>확성화에 체크하고 날짜를 설정해주면 됩니다. |
|          | 저장 취소          |                                                                    |

### 3-1. 성적항목 관리 (5/5)

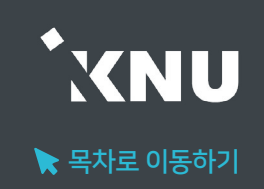

#### ▶ 성적표 구성

학생들에게 보이는 개인별 성적표의 구성 내용을 변경할 수 있습니다.

① '성적/출석관리' 메뉴에서 > '성적부' >
 '성적항목 관리' > '성적표 구성' 선택

② 필요에 따라 설정 변경 후 하단의 [저장] 클릭하여 완료

| 보기     | 성적항목 관리       | 척도       | 가져오기                | 내보내기       | 최종성적  |
|--------|---------------|----------|---------------------|------------|-------|
| 적항목 관리 | 비 성적표 구성      | [옵션]: 성적 | 부                   |            |       |
|        |               |          | 학습자가                | 열람할 성적표를 구 | 성합니다. |
| 성적     | 항목 설정         |          |                     |            |       |
|        |               | 기본값      | 변경                  |            |       |
|        | 성적 표시 형식 (?   | ) 기본     | (실점수)               |            | ~     |
|        | 소수점 자리 수 🕐    | ) 기본     | (2)                 |            | ~     |
|        |               |          |                     |            |       |
| 개인     | 성격표           |          |                     |            |       |
|        |               | 기본값      | 변경                  |            |       |
|        | 순위 공개 🥐       | ) 기본     | (숨기기 <mark>)</mark> |            | ~     |
|        | 백분을 공개 @      | ) 기본     | (보기)                |            | *     |
|        | 피드백 공가        | 기본       | (숨기기)               |            | ~     |
|        | 가중치 공가        | 기본       | (보기)                |            | ~     |
|        | 평균점수 공개 🥐     | ) 기본     | (숨기기)               |            | ~     |
|        | 학점 공가         | 기본       | (숨기기)               |            | ~     |
|        | 총점 내 비중 공개 (? | ) 기본     | (보기)                |            | ~     |
|        | 성적 범위 공가      | 기본       | (보기)                |            | *     |
|        | 성적 범위 소수점 표시  | 0        |                     |            | ~     |
|        | 숨긴 성적항목 공개 ?  | ) 기본     | (다음까지 숨김)           |            | ~     |
|        |               |          |                     |            |       |

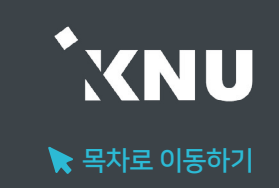

#### ▶ 점수 수동입력 (1) 전체보기

#### 강좌에 등록한 모든 활동과 평가는 성적부에 모이게 됩니다. 점수를 확인하거나 수정할 수 있습니다. (※원래 있던 점수를 덮어 씌우므로, 여기서 입력한 점수가 최종 값이 됩니다. 성적부에서 점수를 수정한 뒤에는 해당 학습활동 평가 화면에서는 점수 변경이 안됩니다.)

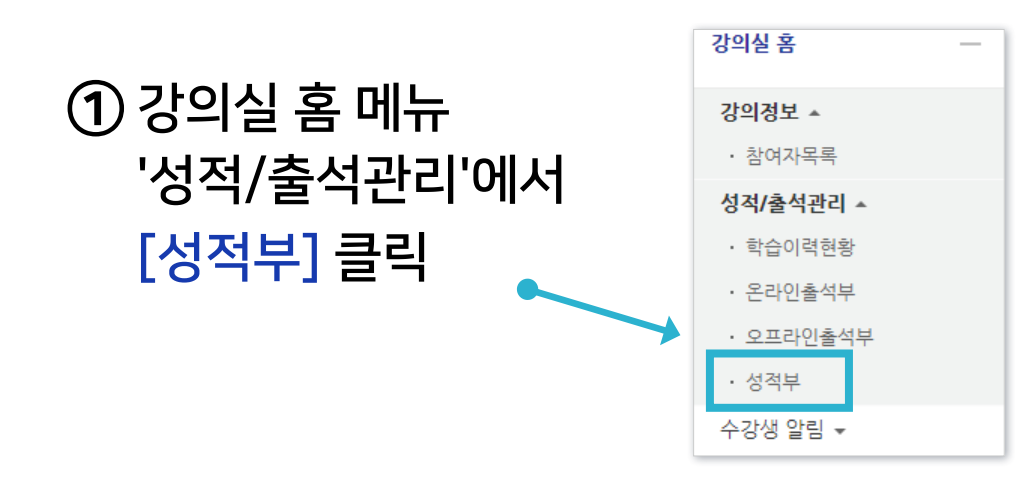

| 2)[보기]·<br> | 클릭 | 빅       |    |      |      |      |
|-------------|----|---------|----|------|------|------|
| 보기          | j  | 성적항목 관리 | 척도 | 가져오기 | 내보내기 | 최종성적 |

#### ③ '성적부' 메뉴가 선택되었는지 확인

| <b>성적부</b> 단일 기준 보기           | 개인성       | ④ 입<br>클 | 력 하려는 힝<br> 릭해 점수를       |              |               |            |          |     |              |
|-------------------------------|-----------|----------|--------------------------|--------------|---------------|------------|----------|-----|--------------|
| 합계점수는 직접 입력하실·<br>전체 사용자 :4/4 | 수 없습니다. 전 | 성적항목관리에서 | 너 항목을 추가하신 후 점           | 수를 입력하세요.    |               |            |          |     |              |
| 이름                            |           | 학번       | 테스트페이지 —<br>◎ 1주차 퀴즈 ◆ ∠ | 🟮 과제입니다. ♠ 🖉 | ☑ 온라인 출석부 ♠ ৶ | ◎ 중간고사 ♠ 🖌 | ∑ 총점 ≑ ∠ |     | 🗿 1주차 퀴즈 🔷 🖉 |
| 교육혁신원Ta                       |           | mooc     |                          | -            | -             |            |          |     |              |
| 교육혁신원TA3                      | ∎∠        | mooc2    | 2.00                     | -            | -             | -          | 2.00     | , í | 2.00         |
|                               |           | 전체 평균    | 2.00                     | -            | -             | -          | -        |     |              |

#### 려는 항목을 찾은 뒤 학생 별로 칸을 하나씩 점수를 입력한 뒤 Enter 키를 누르면 반영 완료

### 3-2. 점수 수동입력 (2/4)

#### ※참고:아이콘설명

| 보기                     | 성적항목 관리        | 척도 7     | 사져오기 내보내       | 기 최종성적       |               |            |           |
|------------------------|----------------|----------|----------------|--------------|---------------|------------|-----------|
| 성적부 [                  | 한일 기준 보기 개인 성  | ]적표      |                |              |               |            |           |
| 합계점수는 직<br>전체 사용자 :4/4 | 접 입력하실 수 없습니다. | 성적항목관리에서 | 1 항목을 추가하신 후 점 | 수를 입력하세요.    |               |            |           |
|                        |                |          | 테스트페이지 —       |              |               |            |           |
| 이름                     |                | 학번       | 🗿 1주차 퀴즈 ♣ 🖍   | 🔒 과제입니다. 🖨 🖉 | 🖸 온라인 출석부 🔷 🖉 | Ø 중간고사 ♣ 🖍 | ∑ 총점 \$ ⋞ |
| 교육혁신                   | 신원Ta 🔳 🖉       | mooc     | -              | -            | -             | -          |           |
| 교육혁신                   | 신원TA3 🔳 🖉      | mooc2    | 2.00           |              |               |            | 2.00      |
|                        |                | 전체 평균    | 2.00           | -            | -             |            | -         |

3) 🖉 : 단일기준보기 메뉴로 이동

4) 🖩 : 개인 성적표 메뉴로 이동

#### 1) 이름, 학번, 🛎 : 항목별로 내림차순/오름차순 변경

2) 📀 1주차 퀴즈, 🕒 과제입니다. : 각 활동의 관리 메뉴로 이동

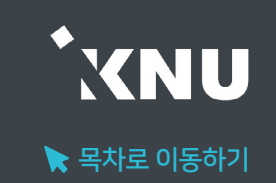

#### ▶ 점수 수동입력 (2) 단일기준보기

전체 항목이 다 보이는 상태에서 점수를 수정하는 것이 불편할 경우, 한 가지 학습활동 또는 특정 학생만 보이도록 선택해놓고 점수를 확인하고 입력할 수 있습니다.

# ① 강의실 기본 메뉴 중 '성적/출석관리' > '성적부' > '보기' > '단일 기준 보기' 선택.

| 보기                 | 성적항목 관리 경            |         | 성적항목 관리 첫 |           | 척도          | 가져오기 내보니  |               | 기 최종성적 |  |  |
|--------------------|----------------------|---------|-----------|-----------|-------------|-----------|---------------|--------|--|--|
| 성적부                | 단일 기준 보기             | 개인 성    | 적표        |           |             |           |               |        |  |  |
| 합계점수는<br>전체 사용자 :4 | · 직접 입력하실 수 (<br>4/4 | 없습니다. 성 | 성적항목관리    | 이서 항목을 추기 | h하신 후 점4    | 수를 입력하세요. |               |        |  |  |
|                    |                      |         |           | 테스트페이     | 지 —         |           |               |        |  |  |
| 이름                 | 이름                   |         |           | ◎ 1주차 :   | ◎ 1주차 퀴즈 \$ |           | 📝 온라인 출석부 🌲 🖉 |        |  |  |
| 오 교육               | 혁신원Ta                |         | mooc      |           | -           | -         | -             |        |  |  |

※ 또는 '성적/출석관리' > '성적부' > '보기' > '성적부' 화면 에서 각 학생 또는 활동 별로 붙어 있는 편집아이콘(之)을 클릭 하면 원하는 항목으로 바로 이동 가능합니다.

| 보기    | 성적항목 관리         | 척도        | 가져오기       | 내보내기       | 최종성적       |               |   |
|-------|-----------------|-----------|------------|------------|------------|---------------|---|
| 성적부   | 단일 기준 보기 개      | 1인 성적표    |            |            |            |               |   |
| 하게저스니 | - 지전 이려워시 스 어스! | IFL 서저하모과 | 기에서 화모은 것. | 가는다! ㅎ 저스르 | 이려카네이      |               |   |
| 집게임구는 |                 | -년. 영역왕국전 | 디에지 양국을 구~ | 시에진 수 영수를  | 입력이제표.     |               |   |
| 24464 | 4/4             |           | 테스트페이      | 이지 —       |            |               |   |
| 이름    |                 | 학번        | ◎ 1주차      | 퀴즈 📚 🙆     | 과제입니다. 🗧 🖉 | 📝 온라인 출석부 🛊 🖉 | ( |
|       |                 |           |            |            |            |               |   |

④ 위쪽에 있는 [저장] 버튼 클릭하여 완료

③ 성적 칸에 점수 입력

② '성적 항목 선택' 또는 '학습자 선택' 중 원하는 항목을 클릭하여 선택

| 성격 | 적 항목 선택      | ~            | 학습자 선택 | 백 🗸 |              |                     |
|----|--------------|--------------|--------|-----|--------------|---------------------|
|    | 이름 (닉네임) 영문명 | 범위           | 성적     | 피드백 | 덮어쓰기 모두 / 없음 | (4) 2<br>제외 모두 / 없음 |
| •  | 교육혁신원Ta      | 0.00 - 20.00 | 3 12.0 |     |              |                     |
|    | 교육혁신원TA2     | 0.00 - 20.00 | 20.(   |     | ]            |                     |
| •  | 교육혁신원TA3     | 0.00 - 20.00 | 20.(   |     |              |                     |

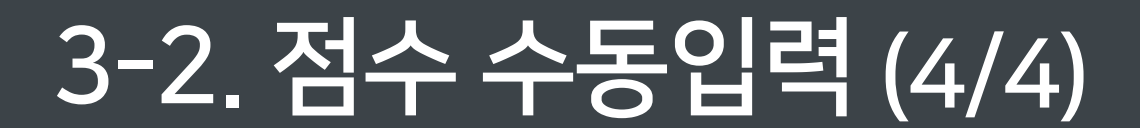

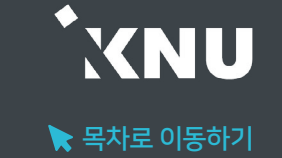

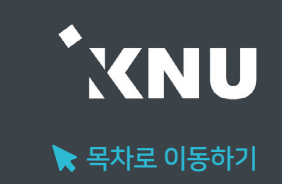

#### ▶ 점수 일괄 입력

과제, 출석 등 특정 학습활동에 대해 모든 학생에게 같은 점수를 부여하고 싶다면 '일괄 입력' 기능을 사용할 수 있습니다.

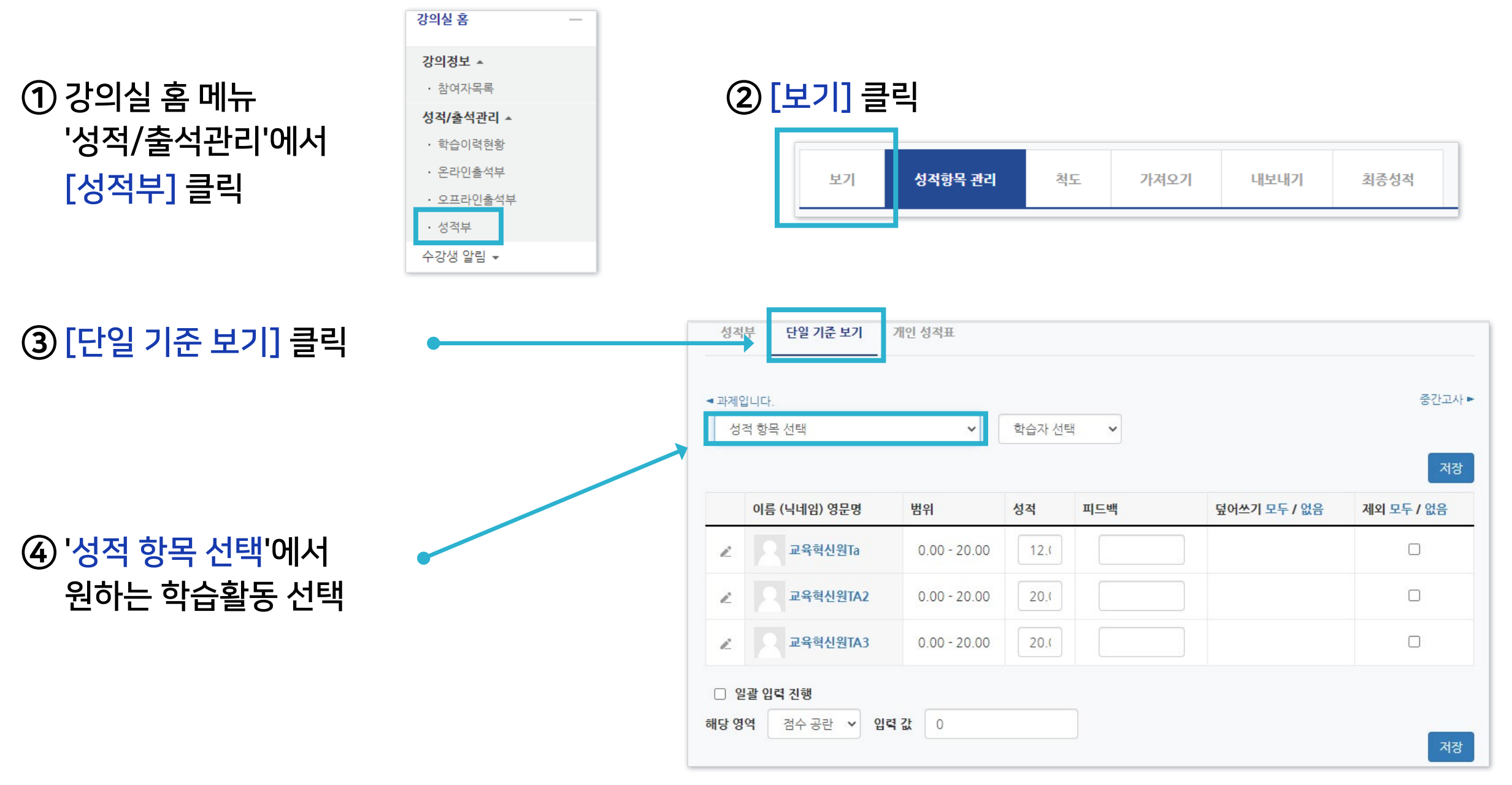

#### ⑦ 아래쪽에 있는 [저장] 버튼 클릭하면 완료됨

| ✔ 일괄 입력 진행 |         |      |    |    |  |  |  |  |  |
|------------|---------|------|----|----|--|--|--|--|--|
| 해당 영역      | 전체 점수 💙 | 입력 값 | 20 |    |  |  |  |  |  |
|            |         |      |    | 저장 |  |  |  |  |  |
|            |         |      |    |    |  |  |  |  |  |

#### ⑥ 해당 영역을 '전체 점수'로 변경 후, 입력 값에 숫자로 기입

|      | 이름 (닉네임) 영문명 | 범위           | 성적   | 피드백 | 덮어쓰기 모두 / 없음 | 제외 모두 / 없음 |
|------|--------------|--------------|------|-----|--------------|------------|
| R    | 교육혁신원Ta      | 0.00 - 20.00 | 12.( |     |              |            |
| Ľ    | 교육혁신원TA2     | 0.00 - 20.00 | 20.( |     |              |            |
| Z    | 교육혁신원TA3     | 0.00 - 20.00 | 20.( |     |              |            |
|      | 일괄 입력 진행     |              |      |     |              |            |
| 배당 영 | l역 점수공란 ✔ 입대 | 복값 0         |      |     |              | _          |

#### ⑤ 학생들 정보 아래 쪽에 보이는 '일괄 입력 진행'에 체크

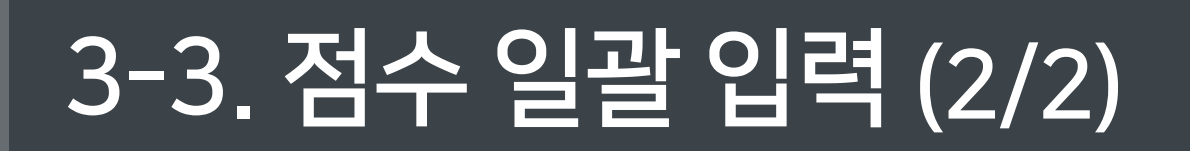

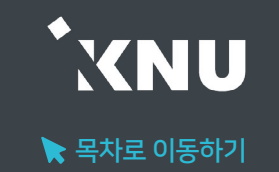

### 3-4. 엑셀 파일 점수 가져오기 (1/2)

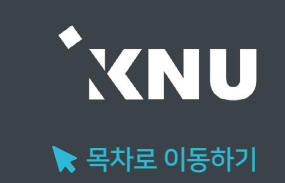

#### ▶ 점수 가져오기 - 엑셀(.csv)

엑셀 파일에 입력한 성적을 가져올 수 있습니다.

① 엑셀 문서에 학번과 성적항목을 입력하고, 점수를 입력합니다.

② '다른 이름으로 저장' 을 클릭한 후, 파일 형식을 'CSV(쉼표로 분리)' 로 저장합니다.

| 1 | А       | В    | С |
|---|---------|------|---|
| 1 | 학번      | 기말고사 |   |
| 2 | 1234567 | 100  |   |
| 3 | 1234568 | 90   |   |
| 4 | 1234569 | 59   |   |
| 5 | 1234570 | 80   |   |
| 6 | 1234571 | 78   |   |
| 7 | 1234572 | 100  |   |
| 8 |         |      |   |

| 🚺 다른 이름으로 저장                                                       |           |                |           |                    | × |
|--------------------------------------------------------------------|-----------|----------------|-----------|--------------------|---|
| $\leftarrow$ $\rightarrow$ $\checkmark$ $\uparrow$ Microsoft Excel |           |                | ~ C       | Microsoft Excel 검색 | Q |
| 구성 🕶                                                               |           |                |           |                    | 0 |
| ■ 문서                                                               |           | 일치하는 항목이 없습니다. |           |                    |   |
|                                                                    |           |                |           |                    | ~ |
| (2) 파일 형식(T): CSV (쉼표로 분리)<br>만든 이: Shin                           | 대그: 대그 수가 | 제목: 제목 추가      | 주제: 주제 지정 |                    | ~ |
| ▲ 폴더 숨기기                                                           |           |                | 도구(L) 🔻   | 저장(S) 취소           |   |

### 3-4. 엑셀 파일 점수 가져오기 (2/2)

③ 강의실 홈 메뉴 '성적/출석관리' > '성적부' > '가져오기' > '엑셀(.csv)'을 선택합니다. 점수를 저장한 CSV 파일을 드래그하여 업로드한 후, <mark>[성적 등록]</mark> 버튼을 클릭합니다.

④ '미리보기'에서 입력한 점수가 맞게 적용되었는지 확인합니다.

⑤ '사용자 확인' 탭 > '학번 필드 선택' 에 '<mark>학번</mark>' 을 선택합니다.

⑥ '성적 항목 확인' 탭에서 점수를 입력할 성적항목을 선택합니다.

⑦ [성적 등록] 버튼을 클릭합니다.

| 강의실 홈 -                                                         |   | A > 자율_테:       | 스트2 〉 <b>엑셀(.csv)</b> |               |                |      |      |  |  |  |
|-----------------------------------------------------------------|---|-----------------|-----------------------|---------------|----------------|------|------|--|--|--|
| <b>성적/출석관리 ▲</b> <ul> <li>· 학습이력현황</li> <li>· 온라인출석부</li> </ul> | 4 | 가져오기 - 엑셀(.csv) |                       |               |                |      |      |  |  |  |
| • 성적부                                                           |   | 보기              | 성적항목 관리               | 척도            | 가져오기           | 내보내기 | 최종성적 |  |  |  |
| 구강정 월점 ▼<br>기타 관리 ▼<br>학생화면                                     |   | 엑셀(.csv)        | 수동등록                  |               |                |      |      |  |  |  |
| 학습활동 —                                                          |   | ▼ 파일            | 첨부                    |               |                |      |      |  |  |  |
| 파일     추가       동영상     추가       과제     추가       화상강의     추가    |   |                 | 파일*                   | 파일을 선<br>기말고사 | 택하세요<br>성격.csv |      |      |  |  |  |
| 고급 설정 -                                                         |   |                 | 인코딩                   | EUC-K         | R              |      | ~    |  |  |  |
| <ul> <li>성적 관리</li> <li>고급 강좌 관리</li> </ul>                     |   |                 | 구분                    | ○ 탭           | 콤마 〇 콜론 〇 세미   | 콜론   |      |  |  |  |
| <ul> <li>▶ 다음으로 역할 바꾸기</li> </ul>                               |   |                 |                       | -             |                |      |      |  |  |  |
| ▶ 사이트 관리                                                        |   |                 |                       | 성적 등록         |                |      |      |  |  |  |

| 미리보기                   |                |
|------------------------|----------------|
| 학번                     | 기말고사           |
| 1234567                | 100            |
| 1234568                | 90             |
| 1234569                | 59             |
| 1234570                | 80             |
| 1234571                | 78             |
| 1234572                | 100            |
| ▼ 사용자 확인<br>'학번' 필드 선택 | 학번<br><b>*</b> |
| ▼ 성적 항목 확인             |                |
| 학번                     | 미포함            |
| 기말고사                   | 새 성적 항목 🗸      |
|                        | 성적 등록          |

3권. 성적 및 출석관리

KNU

🔪 목차로 이동하기

### 3-5.개인 성적표

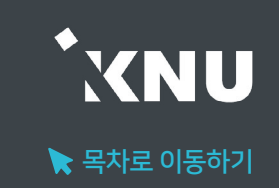

#### ▶ 개인 성적표

### 개인 성적표 메뉴에서 학생들도 자신의 점수를 항목별로 볼 수 있습니다.

※ e-루리에서의 성적은 확인용이며, 최종 성적은 K-Cloud에서 입력

\*교수자 메뉴 위치 : 성적/출석관리 > 성적부 > 보기 > 개인 성적표

\*학생들 메뉴 위치 : 성적/출석관리 > 성적부

| 보기         | 성적항목 관리    | 척도    | 가져오기 | 내보내기    | 최종성적   |      |                   |               |
|------------|------------|-------|------|---------|--------|------|-------------------|---------------|
| 성적부        | 단일 기준 보기 개 | 인 성적표 |      |         |        |      |                   |               |
|            |            |       |      |         |        |      | <b>학습자 선택</b> 교육혁 | 신원TA3 (mooc2) |
|            | 성적 항목      |       |      | 가중치     | 성적     | 범위   | 100점 환산을          | 총점 내 비중       |
| 비 테스       | 트페이지       |       |      |         |        |      |                   |               |
| <b>O</b> 1 | 주차 퀴즈      |       |      | 4.76 %  | 10.00  | 0-10 | 100.00 %          | 4.76 %        |
| 0          | 과제입니다.     |       |      | 10.58 % | 100.00 | 0-5  | 100.00 %          | 211.64 %      |
| 2          | 온라인 출석부    |       |      | 5.00 %  | 15.00  | 0-20 | 75.00 %           | 3.75 %        |

#### ▶ 성적표 공개여부 설정

학생들에게 성적부가 공개/비공개되도록 설정할 수 있습니다.

① 강의실 좌측 하단의 '고급 설정'에서

'고급 강좌 관리' > '설정'을 클릭

② '**화면 구성' 메뉴를 클릭** 

③ '학생의 성적부 열람 허용'을 '예'나 '아니오' 중 선택한 뒤

하단의 '저장 후 확인' 버튼 클릭하면 완료

| 고급설정 —                                                                       |                   |       |
|------------------------------------------------------------------------------|-------------------|-------|
| ▼ 고급 강좌 관리<br>♪ 편집                                                           | ▶ 기본              |       |
| <ul> <li> <b>☆ 설정</b> <ul> <li>▶ 사용자</li> <li>▲ 강좌 탈퇴</li> </ul> </li> </ul> | ▼ 화면 구성           |       |
| ▼ 필터<br>▶ 보고서<br>■ 성적                                                        | 알림 표시 개수 ⑦        | ) ~   |
| ŭ 백업<br>Ճ 복구                                                                 | 학생의 성적부 열람 허용 🛞 🛛 | 아니오 ~ |
| ▲ 가져오기<br>♀ 공개                                                               | 강좌 활동 보고서 표시 🕐    | 아니오 ~ |

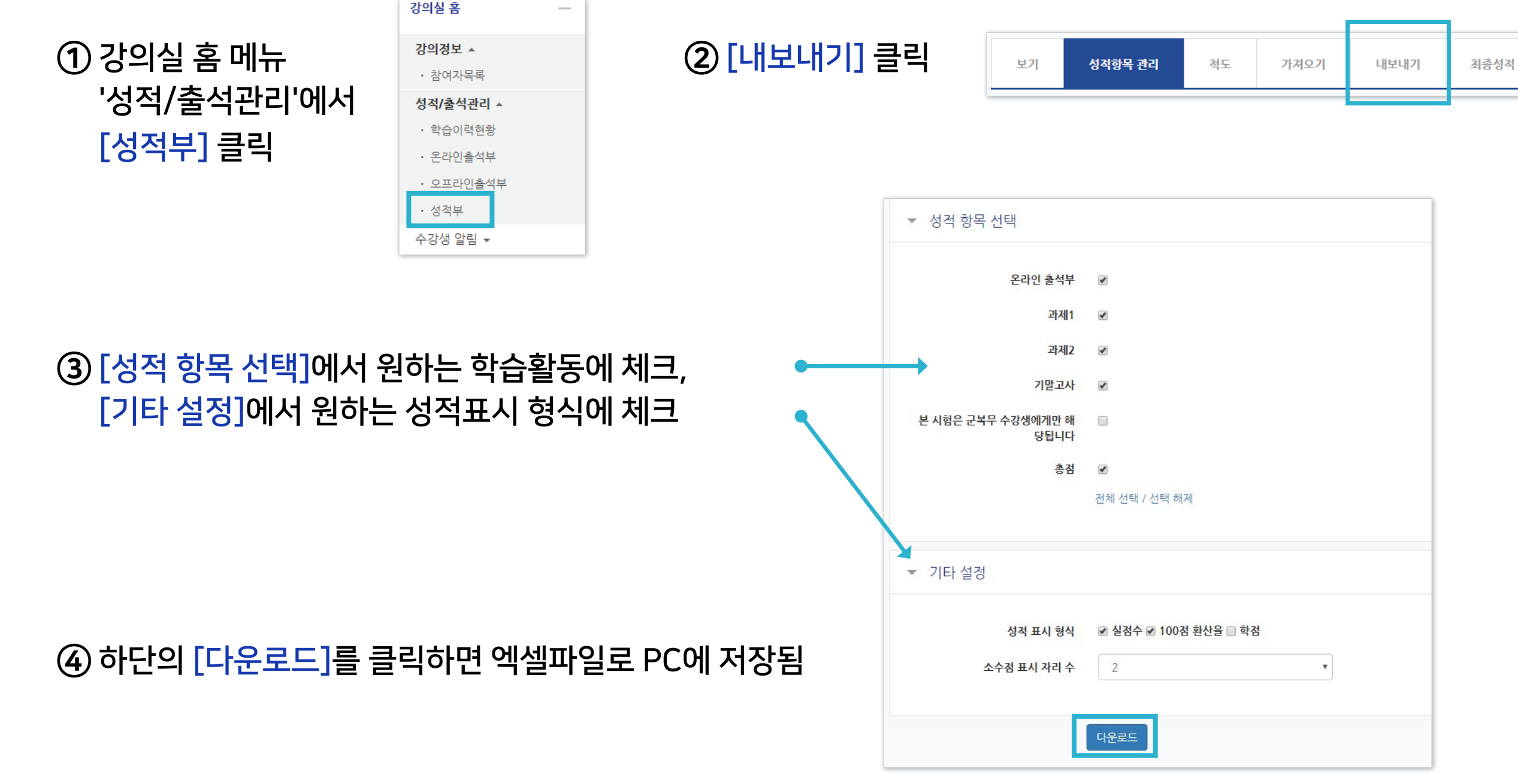

### ▶ 성적부 내려받기

#### 성적부를 엑셀 파일로 PC에 다운받아 저장할 수 있습니다.

3-6. 성적부 내려받기

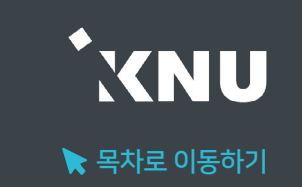

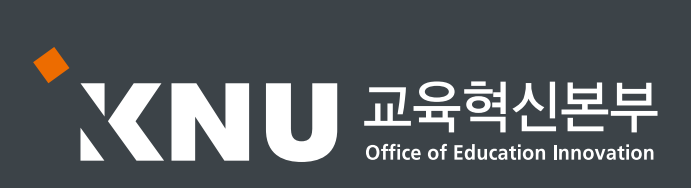